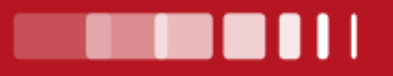

# Guide des inscriptions en ligne à l'Université de Limoges

Année universitaire 2025-2026

université ouverte source de réussites

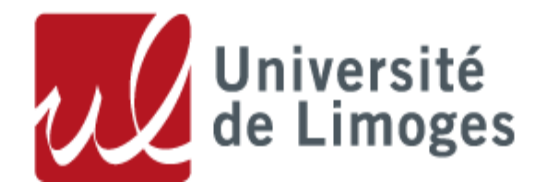

## SOMMAIRE

L'objectif de ce guide est de décrire les différentes procédures pour l'inscription dématérialisée. Il faudra donc vous reporter, à l'aide du sommaire, à la rubrique correspondant à votre situation.

La méthode est présentée de façon détaillée. Les étapes à suivre sont expliquées pas à pas.

Nous vous conseillons de consulter le site internet de l'Université de Limoges. Sur celui-ci vous trouverez plus de détails sur l'organisation des inscriptions. (<u>www.unilim.fr/</u> => Admission => S'inscrire ou se réinscrire)

| Qu'est-ce qu'une inscription administrative ?                                                  | Page 3  |
|------------------------------------------------------------------------------------------------|---------|
| Documents à préparer et étapes de l'inscription administrative                                 | Page 4  |
| Calendrier des inscriptions administratives                                                    | Page 5  |
| Etape 1 – Acquittement de la CVEC                                                              | Page 6  |
| Etape 2 - Inscription et paiement en ligne pour les nouveaux étudiants                         | Page 7  |
| Etape 2 bis – Réinscription et paiement en ligne pour les étudiants de l'Université de Limoges | Page 19 |
| Etape 3 – Service numérique des pièces justificatives                                          | Page 31 |
| Etape 4 – Carte étudiante                                                                      | Page 35 |

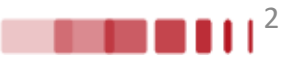

- L'inscription administrative est obligatoire, annuelle et personnelle.
- Elle fait suite à une candidature puis à une autorisation d'inscription.
- □ Elle donne lieu à l'acquittement de la Contribution Vie Etudiante et de Campus (CVEC) (*pour la formation initiale et la formation en apprentissage*) et des droits d'inscription.
- Elle confère la qualité d'étudiant et se traduit par la délivrance d'une carte d'étudiant.
- □ Elle donne accès à de nombreux services dans l'établissement (bibliothèques universitaires, restaurants universitaires du CROUS, plateforme pédagogique Moodle...).
- Elle est indispensable pour réaliser l'inscription pédagogique et se présenter aux examens.

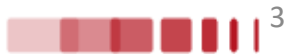

# Documents à préparer et étapes de l'inscription administrative

### Avant l'inscription administrative, munissez-vous des documents suivants :

### > Numéro Parcoursup, eCandidat ou Mon Master.

### > Numéro d'identifiant national (INE, INES ou BEA).

Si vous êtes titulaire du baccalauréat français obtenu à partir de 1995 ou si vous avez été inscrit dans l'enseignement supérieur français à partir de l'année universitaire 1994/1995, vous possédez un numéro INE, INES ou BEA. Ce numéro figure sur le relevé de notes du baccalauréat, sur tout relevé de notes universitaire ou sur la carte d'étudiant.
N'ont pas de numéro INE, INES ou BEA, les candidats étrangers et les étudiants non bacheliers ou titulaires d'un baccalauréat français obtenu avant 1995 et n'ayant jamais été inscrits dans l'enseignement supérieur français.

### > Attestation CVEC valable au titre de l'année universitaire 2025/2026 (voir page 6).

Si vous vous inscrivez en formation initiale ou en formation en apprentissage à l'université, vous devez, au préalable, vous acquitter de la CVEC auprès du CROUS.

### > Carte bancaire pour le règlement des droits d'inscription.

## L'inscription administrative se déroule en 4 étapes :

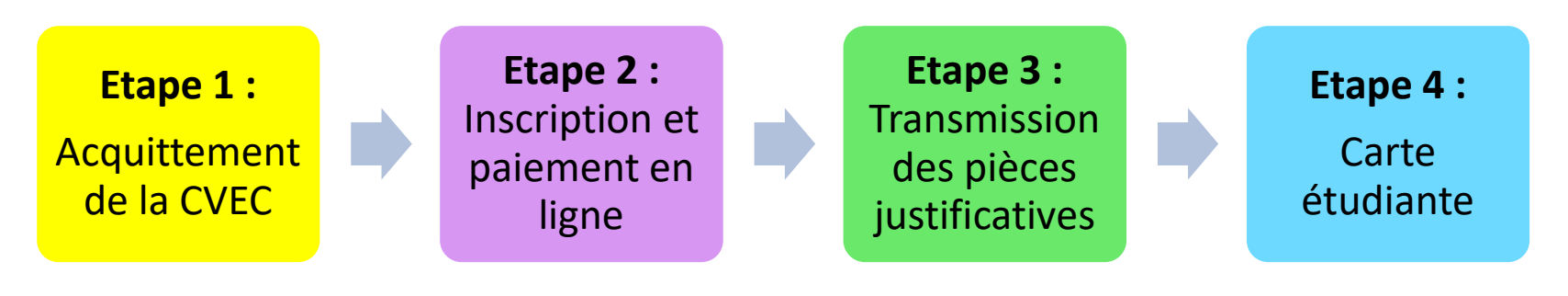

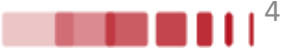

# **Calendrier des inscriptions administratives**

### Les inscriptions dématérialisées se font en se connectant sur

https://inscription.unilim.fr/

### aux dates suivantes :

| Pour une <mark>1<sup>ère</sup> inscription</mark> à l'Université de Limoges                   | <ul> <li>du 04 juillet 2025 (8h30) au 18 juillet 2025 (17h)</li> <li>et du 26 août 2025 (8h30) au 30 septembre 2025.</li> </ul>                                                                                                    |
|-----------------------------------------------------------------------------------------------|----------------------------------------------------------------------------------------------------|
| Pour une <mark>réinscription</mark> à l'Université de Limoges                                 | <ul> <li>du 02 juillet 2025 (8h30) au 18 juillet 2025 (17h)</li> <li>et du 26 août 2025 (8h30) au 30 septembre 2025.</li> </ul>                                                                                                    |
| Inscriptions et réinscriptions des stagiaires de la formation continue ou en reprise d'études | <ul> <li>A compter du 02 juillet 2025 :</li> <li>sur rendez-vous pour les primo-inscriptions ;</li> <li>envoi du dossier pour les réinscriptions (service de la direction de la formation continue ou l'IUT pour les formations de l'IUT).</li> </ul> |
| Dates d'inscription à l'ILFOMER                                                               | Consulter les modalités sur le site de l'ILFOMER :<br>https://www.ilfomer.unilim.fr/scolarite/inscription-administrative/                                                                                                    |
| Dates d'inscription en doctorat                                                               | Consulter les modalités sur le site du Collège des Ecoles Doctorales :<br>https://www.unilim.fr/ced/                                                                                                    |

### Attention :

Période de fermeture estivale de la plateforme d'inscription : du samedi 19 juillet 2025 au lundi 25 août 2025 inclus (exceptions : Formation continue, ILFOMER et Collège des Ecoles Doctorales)

Une hotline sera mise en place du 02 au 18 juillet puis du 26 août au 05 septembre 2025 au 05.87.50.68.68 ou par courriel via le formulaire d'assistance accessible en ligne afin de répondre à toutes vos questions sur les procédures d'inscription administrative à l'Université de Limoges.

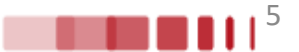

# **ETAPE 1 : Acquittement de la CVEC**

# Récupérez votre attestation d'acquittement de la Contribution Vie Etudiante et de Campus (CVEC) sur le site : <u>https://cvec.etudiant.gouv.fr/</u>

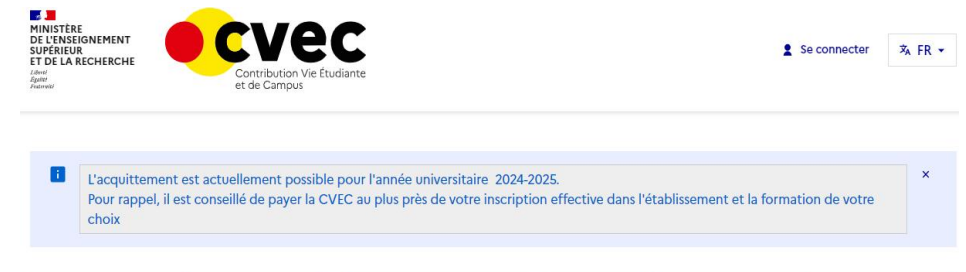

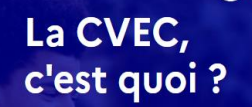

Chaque étudiant inscrit en formation initiale dans un établissement d'enseignement supérieur doit obligatoirement obtenir, préalablement à son inscription, son attestation d'acquittement de la Contribution de vie étudiante et de campus (CVEC), par paiement ou exonération.

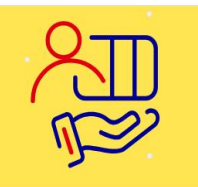

#### Étudiant boursier

Un grand nombre de bourses ouvrent droit à exonération. Même exonéré, vous devez obtenir puis présenter votre attestation d'acquittement.

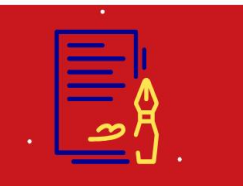

#### Exonération

- Sont exonérés :
   les étudiants réfugiés
- les étudiants bénéficiaires de la protection subsidiaire,
- les étudiants enregistrés en qualité de demandeurs d'asile et disposant du droit de se maintenir sur le territoire,
- les boursiers du gouvernement français et les boursiers des formations sanitaires et sociales de certaines régions

### Pour l'année universitaire 2025-2026, le montant de la CVEC s'élève à 105 €

#### Qu'est-ce que la CVEC ?

La Contribution de Vie Etudiante et de Campus (CVEC) est « destinée à favoriser l'accueil et l'accompagnement social, sanitaire, culturel et sportif des étudiants et à conforter les actions de prévention et d'éducation à la santé réalisées à leur intention » (*article L. 841-5 du code de l'éducation*).

#### Qui doit s'acquitter de la CVEC ?

• Les étudiants inscrits en formation initiale dans un établissement d'enseignement supérieur en France, pour chaque année universitaire.

• Les alternants en contrat d'apprentissage (qui relève de la formation initiale).

#### Ne sont PAS concernés :

• Les alternants en contrat de professionnalisation (qui relève de la formation continue).

- Les étudiants en formation continue/professionnelle.
- Les étudiants en échanges internationaux en France (Erasmus+...).

#### Qui est exonéré ?

- Les boursiers sur critères sociaux gérés par le Crous ou bénéficiaires d'une allocation annuelle accordée dans le cadre des aides spécifiques annuelles.
- Les boursiers gérés par les régions.
- Les boursiers du gouvernement français (BGF) ;
- Les étudiants bénéficiant du statut de réfugié.
- Les étudiants bénéficiaires de la protection subsidiaire.
- Les demandeurs d'asile disposant du droit de se maintenir sur le territoire.

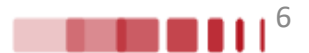

# Connectez-vous sur le site <u>https://www.inscription.unilim.fr</u> pour vous inscrire administrativement à l'Université de Limoges

**En cas de difficultés :** si vous rencontrez des perturbations sur votre navigateur web lors de votre inscription en ligne, nous vous recommandons d'utiliser prioritairement le navigateur Chrome.

### 1. Cliquez sur Inscription en ligne

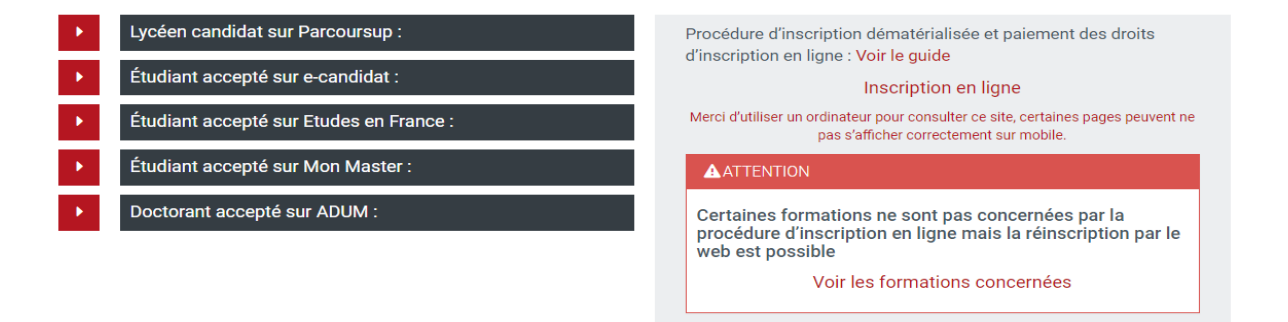

### 2. Saisissez votre numéro candidat et date de naissance

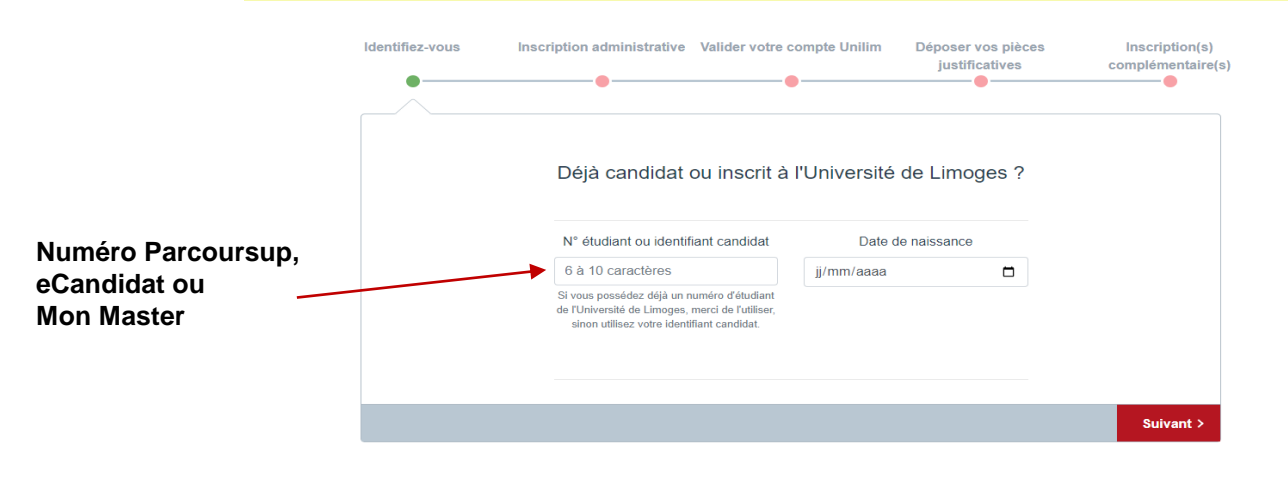

## 3. Cliquez sur Confirmer pour valider votre identité

| FIIIF              | and the second of the second of the second o |
|--------------------|----------------------------------------------------------------------------------------------------|
| CITLIGITE          |                                                                                                    |
| Aide >             | onfirmer votre identité:                                                                                                    |
| Mentions Legares   | Nom patronymique                                                                                                    |
|                    | Prénom                                                                                                    |
|                    | Date de naissance                                                                                                    |
|                    | BAC ou équivalence :                                                                                                    |
|                    |                                                                                                    |
|                    |                                                                                                    |
|                    |                                                                                                    |
|                    |                                                                                                    |
| otre <b>vœu</b> et | 4. Sélec                                                                                                    |

| 1                                                                                                    |                                           |                   |              |         |                                                                   |
|----------------------------------------------------------------------------------------------------|-------------------------------------------|-------------------|--------------|---------|-------------------------------------------------------------------|
|                                                                                                    | -N II                                     | a 11              | nscript      | ion Adn | ninistrative                                                      |
|                                                                                                    |                                           | 1                 | CM           | Lign    | en Ligne                                                          |
| UNIVERSITE de LIM                                                                                                    | OGES                                      | Année universitai | re 2020/2021 |         | Aidea                                                             |
| Nom :<br>Né(e) le :                                                                                                    |                                           | Prénom :          |              |         | <u>Contact</u> »<br><u>Quitter</u> »<br><u>Mentions Légales</u> » |
| Choix de l'inscription<br>Données personnelles<br>Données annuelles<br>Couverture sociale<br>Autres données<br>Droits à payer<br>Récapitulatif inscription<br>Paiement<br>Fin de l'inscription<br>Légende<br>Composante<br>Etape d'inscription | Message informatif.<br>Vos voeux validés: |                   |              |         | (Continuer)                                                       |
| Spécialité<br>Ecole doctorale                                                                                                    |                                           |                   |              |         |                                                                   |

## 5. Complétez le diplôme pour chaque inscription

|                           |                                       | scripilon Administrative                         |
|---------------------------|---------------------------------------|--------------------------------------------------|
|                           |                                       | en Ligneen Ligne                                 |
| UNIVERSITE de LIMOO       | GES Année universitaire 2             | 019/2020                                         |
| Nom :                     | Prénom :                              | <u>Cont</u><br>Quit                              |
| Né(e) le :                |                                       | Mentions Léga                                    |
|                           |                                       |                                                  |
| Choix de<br>l'inscription | Pour chaque inscription, veuillez ind | iquer si vous possédez un titre d'accès externe. |
|                           | Titre(s) d'accès externe(s) Ø         |                                                  |
| ÷                         | L1 Droit (Limoges)                    |                                                  |
| Données personnelles      | Année d'obtention :                   | 2018 / 2019                                      |
| 1                         | Diplôme :                             | Aucun diplôme (bac) 👻                            |
| Données annuelles         | Pays :                                | FRANCE -                                         |
| -                         | Département (si pays = France) :      | CORREZE -                                        |
| ÷                         | Type d'établissement :                | Lycee 👻                                          |
| Couverture sociale        | Précisez l'établissement :            |                                                  |
| 1                         | LYCEE GENERAL D ARSONVAL              | <b>•</b>                                         |
| Autres données            |                                       |                                                  |
| =                         |                                       | Continue                                         |
| ÷                         |                                       |                                                  |
| Droits à payer            |                                       |                                                  |
| 1                         |                                       |                                                  |
|                           |                                       |                                                  |
| lécapitulatif inscription |                                       |                                                  |
| écapitulatif inscription  |                                       |                                                  |
| Récapitulatif inscription |                                       |                                                  |

# **6.** Vous obtenez le **récapitulatif** du choix de votre inscription

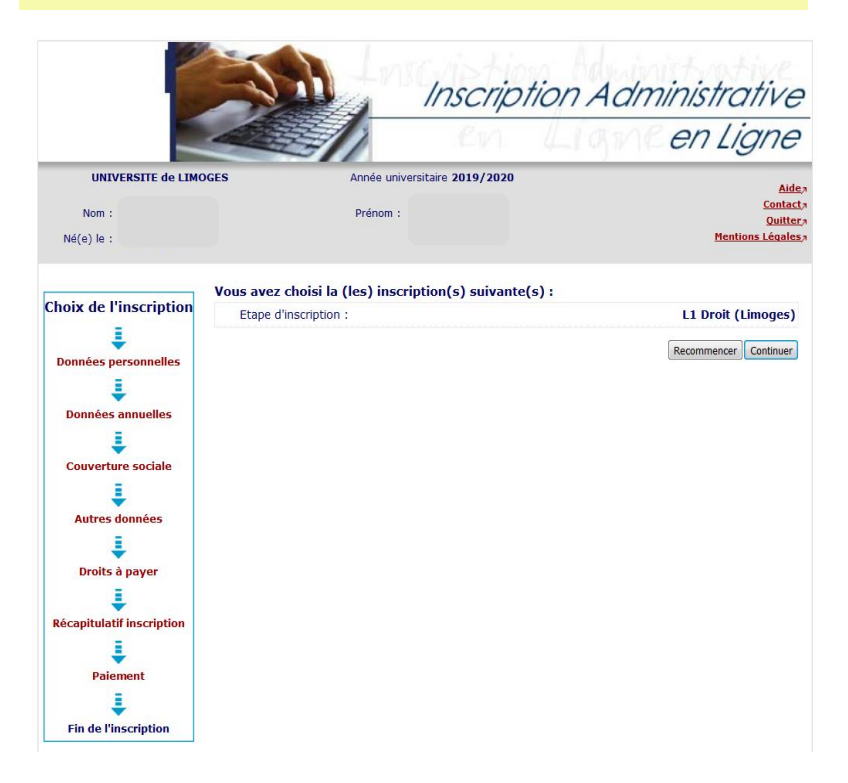

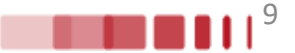

### 7. Vérifiez et complétez vos données personnelles

<u>Remarque :</u> Il est fortement recommandé de vérifier votre numéro CVEC fourni par le CROUS. Le numéro CVEC est obligatoire pour un étudiant en formation initiale.

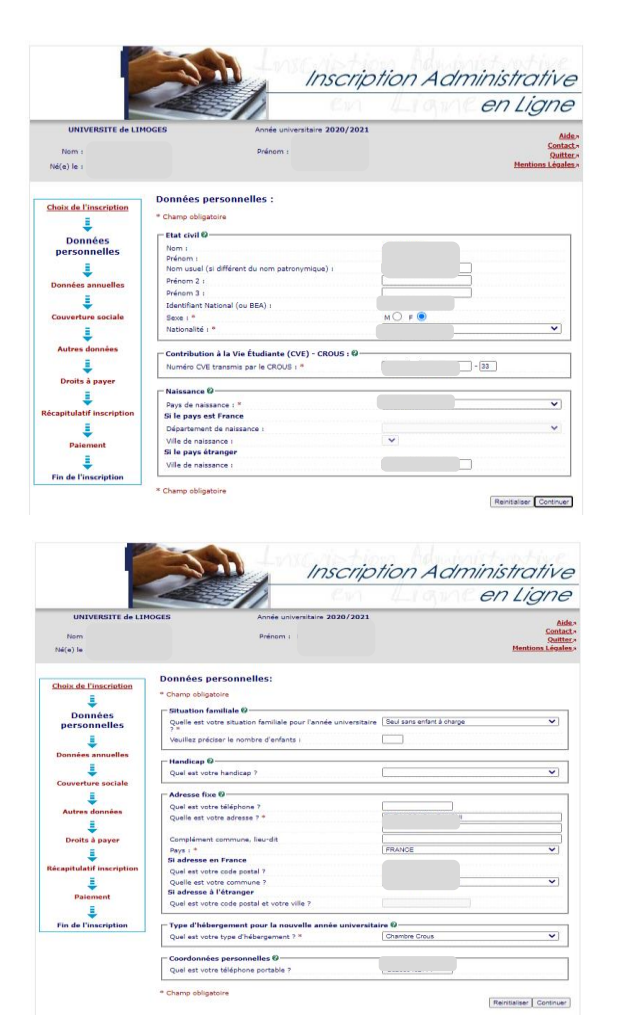

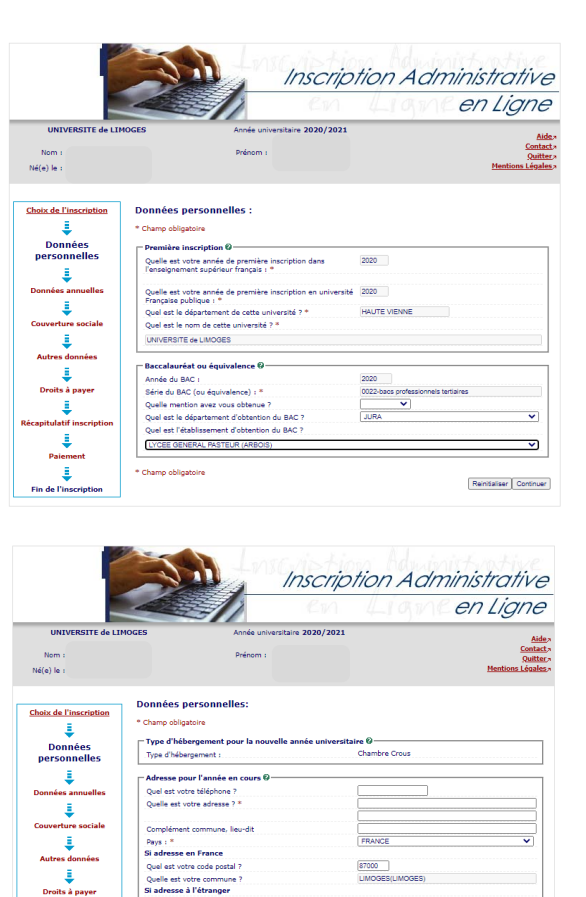

Quel est votre code postal et votre ville i

\* Champ obligatoire

1

apitulatif inscripti

ŧ.

Paiemen

Fin de l'inscription

(Retour | Continuer)

### **Droits différenciés**

À partir de l'année universitaire 2025-2026, <u>les étudiants</u> <u>extracommunautaires</u> (non ressortissants de l'Union européenne, de l'Espace économique européen, de la Suisse ou du Québec) inscrits à l'Université de Limoges <u>sont</u> <u>exonérés des droits d'inscription différenciés.</u>

Si vous êtes un étudiant extracommunautaire, inscrit en cycle licence (y compris LP, BUT, médecine), en cycle master ou diplôme d'ingénieur alors l'écran suivant apparaît :

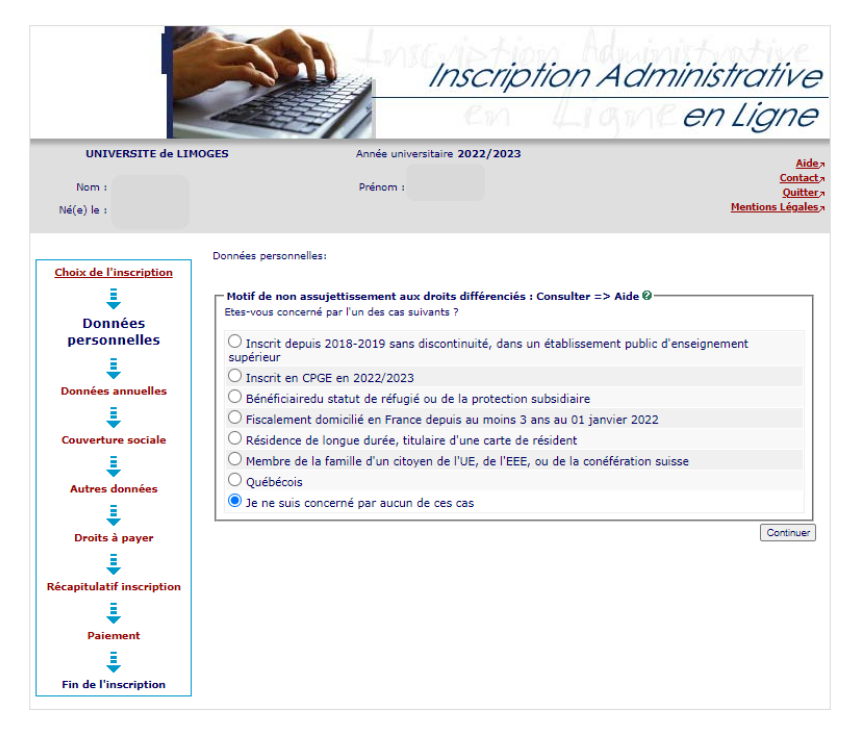

Les hypothèses présentées permettent à l'Université de déterminer les raisons de votre exonération partielle des droits d'inscription.

|                           |                                         | Inscription Administrative                                                                                                    |
|---------------------------|-----------------------------------------|----------------------------------------------------------------------------------------------------|
|                           |                                         | en Ligne                                                                                                    |
| UNIVERSITE de LIM         | OGES Année                              | universitaire 2022/2023                                                                                                    |
| Nom :<br>Né(e) le :       | Préno                                   | m : <u>Contact</u> »<br><u>Quitter</u> »<br><u>Hentions Légales</u> »                                                           |
| Choix de l'inscription    | Données personnelles:                   | ts différenciés : Consulter => Aide @                                                                                           |
| Données<br>personnelles   | Inscriptions choisies                   | Etes-vous concerné par l'un des cas suivants ? (justificatif à fournir<br>obligatoirement)                                      |
| Données annuelles         | L1 Sciences de la Vie et de la<br>Terre | Bourse Gouvernement Français     Ja ne suis concerné par aucun de ces cas (tarif plein)     Je m'inscris en Master (EUR TACTIC) |
| Couverture sociale        |                                         | Continuer                                                                                                    |
| Autres données            |                                         |                                                                                                    |
| Récapitulatif inscription |                                         |                                                                                                    |
| Paiement                  |                                         |                                                                                                    |
| Fin de l'inscription      |                                         |                                                                                                    |

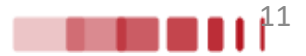

| <b>8</b> . \ | Vérifiez e | t complétez | VOS | données | annuelles |
|--------------|------------|-------------|-----|---------|-----------|
|--------------|------------|-------------|-----|---------|-----------|

|                           | Cirl Cirl                                                    | LightenLig                         | ne            |
|---------------------------|--------------------------------------------------------------|------------------------------------|---------------|
| UNIVERSITE de LIMO        | GES Année universitaire 2020/2021                            |                                    | Ai            |
| Nom :                     | Prénom :                                                     |                                    | Conta<br>Ouit |
| Né(e) le :                |                                                              | Mention                            | <u>s Léga</u> |
|                           | Données annuelles :                                          |                                    |               |
| Choix de l'inscription    | * Champ obligatoire                                          |                                    |               |
| Donnáos porconnellos      | ┌─ Votre activité professionnelle pendant l'année universi   | taire Ø                            |               |
|                           | Quelle est votre catégorie socio-professionnelle ? *         |                                    | ~             |
| ÷                         | Quelle activité exercez-vous ?                               |                                    | ~             |
| )onnées annuelles         | Quelle est la quotité travaillée ?                           |                                    | ~             |
| L I                       | - Catéronia andre andre annulla da una annula Q              |                                    |               |
| Couverture sociale        | Categorie socio-professionnelle de vos parents o             |                                    | ~             |
| -                         | référent ? *                                                 | L                                  | _             |
| ÷                         | Quelle est la catégorie socio-professionnelle du 2ème parent |                                    | ~             |
| Autres données            | référent ? *                                                 |                                    |               |
| ÷                         | = Si vous bénéficiez d'une bourse au titre de votre inscri   | ntion @                            |               |
| Droits à payer            | Qualle est la pature de votre bourse 2                       | Bourse étranger du gouvernement fr | ~             |
| <u> </u>                  | Quelle est la flatore de votre bourse :                      | eense energer op gesterhenten.     |               |
| Récanitulatif inscription | ☐ Si vous bénéficiez d'aides financières pour la nouvelle    | année universitaire Ø              |               |
|                           | Quelle est la nature de votre aide financière ?              |                                    | ~             |
| ÷                         |                                                              |                                    |               |
| Paiement                  | Si vous pratiquez une activité sportive de haut niveau       | a<br>                              |               |
|                           | 1                                                            | (                                  |               |

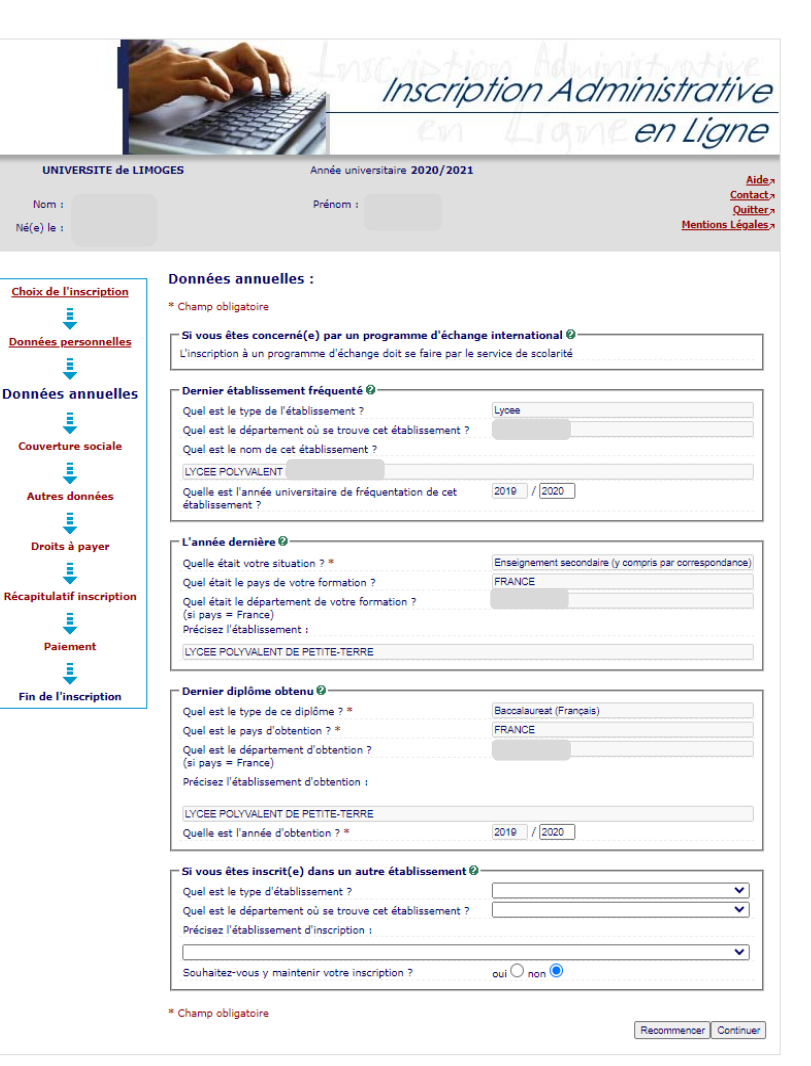

### 9. Informations sur la couverture sociale

|                            | and the second                                                                                                    | Light en Light                                                                                                    |
|----------------------------|----------------------------------------------------------------------------------------------------|----------------------------------------------------------------------------------------------------|
| UNIVERSITE de LIMOG        | ES Année universitaire 2019/2020                                                                                                    | Aid                                                                                                    |
| Nom :<br>Né(e) le :        | Prénom :                                                                                                    | Contac<br>Quitts<br>Mentions Légale                                                                                   |
| Choix de l'inscription     | Couverture Sociale :<br>Vous n'êtres pas affilié(e) à la sécurité sociale étudiante @<br>Pour le motif suivant : Plus                                                                       | de Sécurité Sociale Etudiante                                                                                         |
| Données annuelles          |                                                                                                    | Continuer                                                                                                    |
| Autres données             |                                                                                                    |                                                                                                    |
| Droits a payer             |                                                                                                    |                                                                                                    |
| Palement                   |                                                                                                    |                                                                                                    |
| Fin de l'inscription       |                                                                                                    | lde initative                                                                                                    |
| Fin de l'inscription       | Inscriptic                                                                                                    | n Administrative<br>en Ligne                                                                                          |
| Fin de l'inscription       | Inscriptio                                                                                                    | on Administrative<br>en Ligne                                                                                         |
| E<br>Finde Trinscription   | Inscription<br>as Année universitaire 2019/2020<br>Prénom :                                                                                                    | on Administrative<br>en Ligne<br>contact<br>Gatact<br>Mattere Lighter                                                 |
|                            | Ande unversitaire 2019/2020<br>Penom 1<br>Couverture Sociale :                                                                                                    | on Administrative<br>en Ligne<br>onted<br>otel<br>tettos i édes                                                       |
| E<br>Find de Trinscription | Inscriptio<br>as Antée universitaire 2019/2020<br>Prénom :<br>Couverture Sociale :<br>Adhésion à un contrat de mutuelle de votre choix                                                      | on Administrative<br>en Ligne<br>Retion Lider                                                                         |
| E<br>Finde Tracerption     | Prinom :<br>Couverture Sociale :<br>Ande universitaire 2019/2020<br>Prinom :<br>Andeson à un contrat de mutuale @<br>Andeson à un contrat de mutuale @<br>Andeson à un contrat de mutuale @ | on Administrative<br>en Ligne<br>Gate<br>Matter<br>Matter<br>Matter<br>Matter<br>Matter<br>Matter<br>Matter<br>Matter |
| Ende Finacription          | Inscription<br>arried universitaire 2019/2020<br>Primore :<br>Couverture Sociale :<br>Advissor 3 un contrat de mutuelle de votre choix                                                      | on Administrative<br>en Ligne<br>sette<br>Gutte<br>Retros Léales<br>(Resmuce) Contrar                                 |
| ₹<br>Finde Finacription    | Inscriptic<br>ande universitaire 2019/2020<br>Primor :<br>Couverture Sociale :<br>Addessez-vous à la mutuelle de vote choix.                                                                | on Administrative<br>en Ligne<br>inter<br>Vieteon Lighe<br>Menton Lighe                                               |
| Ecoptubelo                 | Inscription                                                                                                    | on Administrative<br>en Ligne<br>Catal<br>Oute<br>Reconst destr<br>Reconsect                                          |
| Encide Proscription        | Inscription                                                                                                    | on Administrative<br>en Ligne<br>atte<br>Catte<br>Retites Jude<br>Retites Contre                                      |
| Ende Finacription          | Inscription<br>as Ande universitive 2019/2020<br>Peirom 1<br>Couverture Sociale :<br>Addesses - rous à la mutuelle de votre choix                                                           | on Administrative<br>en Ligne<br>Gitte<br>Retion (Gale                                                                |

### 10. Affichage des droits à payer

Si vous êtes boursier le montant des droits à payer est de 0 €. Dans le cas contraire, le montant des droits à payer s'affiche.

|                                                                    |                                                                                                    | Inscrip                                      | tion Admir                | nistrative                                                                         |
|--------------------------------------------------------------------|----------------------------------------------------------------------------------------------------|----------------------------------------------|---------------------------|------------------------------------------------------------------------------------|
|                                                                    |                                                                                                    | Cn                                           | Ligner                    | en Ligne                                                                           |
| UNIVERSITE de LIM<br>Nom :<br>Né(e) le :                           | DGES Anné<br>Prér                                                                                        | ée universitaire <b>2019/2020</b><br>nom :   |                           | <u>Aide</u> »<br><u>Contact</u> »<br><u>Quitter</u> »<br><u>Mentions Légales</u> » |
| Choix de l'inscription                                             | Montants droits à pays<br>Droits de Scolarité<br>Total d                                                 | er (en euros):                               | 170,00 €<br>, <b>00 €</b> |                                                                                    |
| Données personneues                                                | <u>Détail des droits à payr</u><br>Bibliothèque univer<br>Droit acquis frais de<br>Droits de scolarité L | <u>er</u><br>sitaire<br>e gestion<br>.icence |                           | 34,00 €<br>23,00 €                                                                 |
| Autres données                                                     |                                                                                                    |                                              |                           | Continuer                                                                          |
| Récapitulatif inscription<br>Paiement<br>E<br>Fin de l'inscription |                                                                                                    |                                              |                           |                                                                                    |

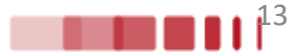

### 11. Synthèse et impression du récapitulatif des données saisies

|                              |                                                                           | en Ligne en Ligne                      |
|------------------------------|---------------------------------------------------------------------------|----------------------------------------|
| UNIVERSITE de LIMOGE         | ES Année universitaire                                                    | 2019/2020                              |
| Nom :<br>Né(e) le :          | Prénom :                                                                  | Contact<br>Quitter<br>Mentions Légales |
|                              | Vos choix d'inscriptions :                                                |                                        |
| Choix de l'inscription       | Etape d'inscription :                                                     | L1 Droit (Limoges)                     |
| ÷                            | Vos données personnelles :                                                |                                        |
| Données personnelles         | Nom :                                                                     |                                        |
| ÷                            | Prénom :                                                                  |                                        |
| Données annuelles            | INE (BEA):                                                                |                                        |
| ÷                            | Sexe :                                                                    | F                                      |
| Couverture sociale           | Nationalité :                                                             | FRANCAIS(E)                            |
| ÷                            | Pays de naissance :                                                       | FRANCE                                 |
| Autres données               | Département de naissance :                                                | CORREZE                                |
| ÷                            | Ville de naissance :                                                      | TULLE                                  |
| Droits à payer               | Année de première inscription dans<br>l'enseignement supérieur français : | 2018                                   |
| Récapitulatif<br>inscription | Année de première inscription en<br>université Française publique :       | 2018                                   |
| .↓                           | Nom de l'établissement en université<br>Française publique :              | UNIVERSITE de LIMOGES(HAUTE<br>VIENNE) |
| Paiement                     | Année du BAC :                                                            | 2018                                   |
| ÷                            | Série du BAC (ou équivalence) :                                           | L-Littérature                          |
| Fin de l'inscription         | Département du BAC :                                                      | CORREZE (019)                          |
|                              | Etablissement du BAC :                                                    |                                        |
|                              | Situation familiale :                                                     | Seul sans enfant à charge              |
|                              | Situation militaire :                                                     | Attestation de recensement             |
|                              | Adresse fixe :                                                            |                                        |
|                              | Type d'hébergement :                                                      |                                        |
|                              | Téléphone portable :                                                      |                                        |

| at a little stat      | Vos données annuelles :                              |                                                                 |
|-----------------------|------------------------------------------------------|-----------------------------------------------------------------|
|                       | Cat. soc. prof. :                                    | Personne sans activité<br>professionnelle                       |
| Données personnelles  | Cat. soc. prof. du parent référent :                 |                                                                 |
| Données annuelles     | Cat. soc. prof. du 2ème parent<br>référent :         |                                                                 |
| Couverture sociale    | Type du dernier établissement<br>fréquenté :         | Lycee                                                           |
| ŧ                     | Département du dernier<br>établissement fréquenté :  | CORREZE                                                         |
| <u>Autres données</u> | Dernier établissement fréquenté :                    |                                                                 |
| <u>Droits à payer</u> | Année de fréquentation du dernier<br>établissement : | 2017/2018                                                       |
|                       | Situation de l'année précédente :                    | Université (hors IUT, IUFM, Ecole<br>d'ingénieur universitaire) |
| inscription           | Localisation :                                       | FRANCE (CORREZE)                                                |
| 1                     | Etablissement :                                      |                                                                 |
| alement               | Dernier diplôme obtenu :                             | Baccalaureat (Français)                                         |
| Fin de l'inscription  | Pays d'obtention du diplôme :                        | FRANCE (CORREZE)                                                |
|                       | Etablissement d'obtention du diplôme<br>:            |                                                                 |
|                       | Année d'obtention du diplôme :                       | 2017/2018                                                       |

#### Votre couverture sociale :

| Vous n'êtes pas affilié(e) à la sécurité<br>étudiante |                                    |
|-------------------------------------------------------|------------------------------------|
| Pour le motif :                                       | Plus de Sécurité Sociale Etudiante |

#### Vos autres données :

#### Montants droits à payer :

|                     | Total dû à l'établissement : | 170.00 € |
|---------------------|------------------------------|----------|
| Droits de Scolarité |                              | 170,00 € |

Imprimer le récapitulatif au form at OHtml OPdf

< Précédent Continuer

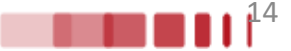

### 12. Paiement des droits

#### 1. Si vous cochez paiement immédiat par CB

Paiement :

| Choisissez votre mode de paiement @        |           |
|--------------------------------------------|-----------|
| Paiement immédiat par carte bancaire       |           |
| OPaiement en trois fois par carte bancaire |           |
|                                            | Continuer |

2. Veuillez vérifier et compléter votre adresse mail pour obtenir la confirmation du paiement par CB

Paiement :

| ſ | 🗆 Adresse électronique pour envoi de la confirmation du paiement par carte bancaire 🍘 |           |
|---|---------------------------------------------------------------------------------------|-----------|
|   | Adresse électronique :                                                                |           |
| ľ |                                                                                       | Confirmer |

#### 3. Choisir votre moyen de paiement et saisir les coordonnées de paiement

| 0 konstruction and the investigation of the foreign of the foreign | Paiement de<br>170.00 EUR<br>***TEST*** LA BOUTIQUE DE TEST HMAC   |
|----------------------------------------------------------------------------------------------------|--------------------------------------------------------------------|
| ***TEST*** ***TEST*** LA BOUTIQUE DE TEST IMAC<br>Reference de la transaction: 63493p21180159p501p9180429567<br>Montant: 170.00 F98                                                                                                    | Numéro de carte                                                    |
|                                                                                                    | Date de fin de validité (MM/AA)                                    |
|                                                                                                    | Cryptogramme visuel :<br>3 derniers chiffres au dos de la carte(?) |
| C marge                                                                                                    | <pre>&lt;&lt; ANNULER VALIDER &gt;&gt;</pre>                       |
| INVECTOR LEPAKANIN SY                                                                                                    |                                                                    |
| Paramet par Carlos Propués         Paramet par Carlos Provid           - Samé - Carlos Provide         - Samé - Carlos Provide                                                                                                    | RETOUR CHOIX MOYENS DE PAIEMENTS                                   |
| Processor (par colds) / planary from                                                                                                    | 🚺 💥 💻 🎞 🚺 🚍 🛤 💶                                                    |
| enclara d'Access                                                                                                    | Paybox ⊕ Infos Sécurité Commerce : France                          |

#### 4. Après avoir validé, le ticket de paiement s'affiche

ATTENTION CECI N'EST PAS UN VRAI PAIEMENT IL N'Y A PAS EU DE VRAIE AUTORISATION CARTE BANCAIRE Le 20/06/2019 à 16:52 TEST PAYBOX HMAC 1 1999888 PATEMENT ACCEPTÉ 111122-----44 Merci de votre confiance. 2002 00 032 30295461 eci est une image du ticket électroniqu qui vous sera envoyé par E-mail. M DEBIT @ TOUR COMMERCE AUTO: XXXXXX MONTANT = 170.00 EUR TICKET A CONSERVER

#### 5. Celui-ci vous est également envoyé par mail

567

| De test@paybox.com?<br>Sujet TEST PAYBOX HMAC 1: Ticket palement<br>Pour Moi@                                            |                                           |
|----------------------------------------------------------------------------------------------------|-------------------------------------------|
| +<br>I ATTENTION CECI N'EST PAS UN VRAJ<br>I IL N'Y A PAS EU DE VRAIE AUTORI<br>A<br>Référence commande: 63493p21180159; | E PAIEMENT  <br>ISATION  <br>DG01pP180425 |
| CARTE BANCAIRE                                                                                                    |                                           |
| Le 20/06/2019 à 16:52                                                                                                    |                                           |
| 1999888                                                                                                    |                                           |
| 111122                                                                                                    |                                           |
| 00 032 30295461<br>M DEBIT @                                                                                             |                                           |
| AUTO: XXXXXX                                                                                                    |                                           |
| MONTANT = 170.00 EUR                                                                                                    |                                           |
| TICKET A CONSERVER                                                                                                    |                                           |

### Attention :

Il est impératif de conserver ce ticket, il vous sera réclamé en cas de contestation ou de difficulté technique lors du paiement en ligne.

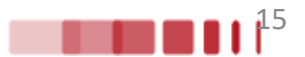

### 13. Paiement des droits

#### Si vous choisissez le paiement en trois fois :

| Choisissez votre mode de paiement :                                                | (?) |
|------------------------------------------------------------------------------------|-----|
| Paiement immédiat par carte bancaire     Paiement en trois fois par carte bancaire |     |
|                                                                                    | ]   |

Exemple pour un paiement de 601€ le 16/07/2025 en trois fois. Vous payez un premier montant puis les prochaines échéances les mois suivants (16/08/2025 et 16/09/2025).

|          | Paiement<br>201.00 E                                                                                                    | t de<br>UR               |                        |
|----------|----------------------------------------------------------------------------------------------------|--------------------------|------------------------|
|          | UNIVERSITE DE                                                                                                    | LIMOGES                  |                        |
| Echéance | 17/07/2019<br>17/08/2019                                                                                                 | 200.00 EUR<br>200.00 EUR |                        |
|          | Numéro de carte<br>Date de fin de validité (MM/AA)<br>Cryptogramme visuel :<br>3 demiers chiffres au dos de la carte (?) | •                        | Verifone<br>e-commerce |
|          | Annuler                                                                                                    | Valider                  |                        |
|          | LI 🔠 💻                                                                                                    | = •                      |                        |

Après le paiement des droits d'inscription, le message suivant doit apparaître : « Votre demande d'inscription a bien été prise en compte ». Vous devez compléter votre demande d'inscription en déposant les pièces justificatives dans votre dossier.

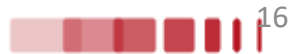

Aide

### 13. Fin de l'inscription

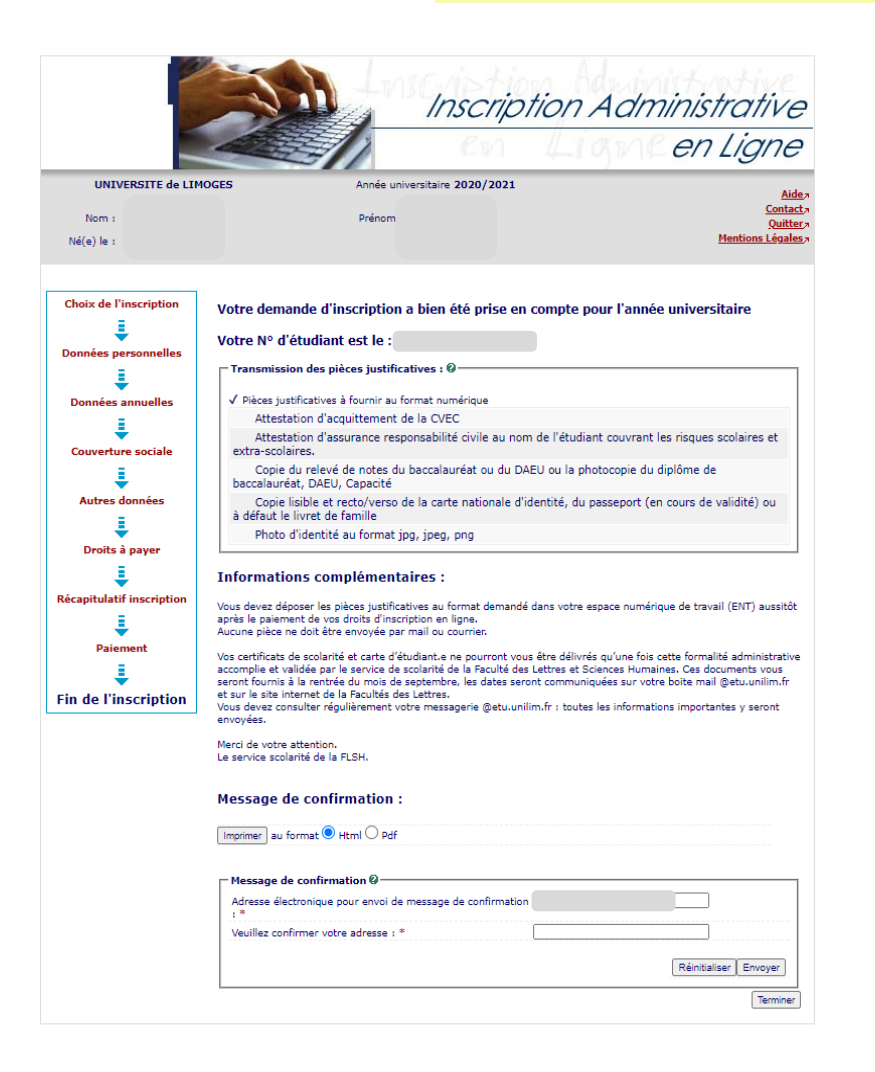

#### Saisissez votre adresse mail puis cliquez sur envoyer

#### Message de confirmation :

Imprimer au format @ Html 
 Pdf

| Message de confirmation @                                        |                       |
|------------------------------------------------------------------|-----------------------|
| Adresse électronique pour envoi de message de confirmation       |                       |
| Veuillez confirmer votre adresse : * Champ obligatoire non saisi |                       |
|                                                                  | Réinitialiser Envoyer |
|                                                                  | Terminer              |

#### Le message suivant s'affiche :

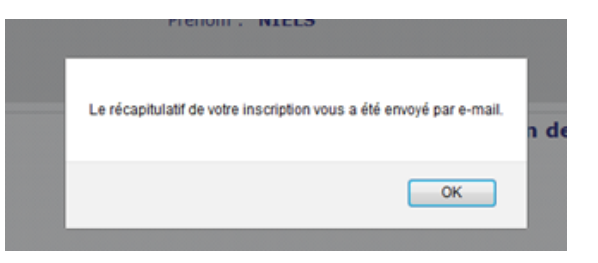

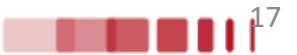

14. Activation du compte Université de Limoges

# Avec votre numéro étudiant qui vient d'être créé, connectez-vous à nouveau sur le site d'inscription : <u>https://www.inscription.unilim.fr</u>

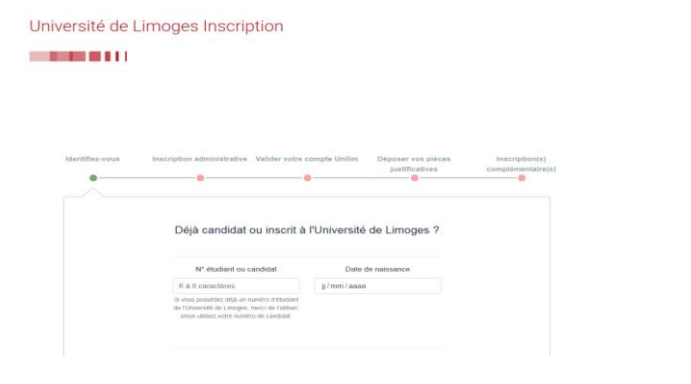

| Identifiez-vous | Inscription administrative | Valider votre compte Unilim   | Déposer vos pièces<br>justificatives | Inscription(s)<br>complémentaire |
|-----------------|----------------------------|-------------------------------|--------------------------------------|----------------------------------|
| •               | •                          | •                             | •                                    | •                                |
|                 |                            |                               |                                      |                                  |
|                 |                            |                               |                                      |                                  |
|                 |                            |                               |                                      |                                  |
|                 |                            | Veuillez activer votre compte |                                      |                                  |
|                 |                            |                               |                                      |                                  |
|                 |                            |                               |                                      |                                  |
|                 |                            |                               |                                      |                                  |
|                 |                            |                               |                                      |                                  |
|                 |                            |                               |                                      |                                  |
|                 |                            |                               |                                      |                                  |
|                 |                            |                               |                                      |                                  |
|                 |                            |                               |                                      |                                  |
| < Précédent     |                            |                               |                                      | Suivant >                        |

Complétez le formulaire de demande de création de compte étudiant :

| Demande de création de compte étudiant              |                                                                                                    |  |
|-----------------------------------------------------|----------------------------------------------------------------------------------------------------|--|
| Attention: Saisir sans accents le nom et le prénom. |                                                                                                    |  |
| Eléments nécessaires à votre identification         |                                                                                                    |  |
| Numéro étudiant : *                                 |                                                                                                    |  |
| Nom de naissance : *                                |                                                                                                    |  |
| Prénom : *                                          |                                                                                                    |  |
| Date de naissance : *                               |                                                                                                    |  |
| Numéro national (INE/INES) : *                      | 1)<br>• L'identifient National Etudiant comporte 11 caractères. Il figure sur votre relevé de notes du bac. |  |
| Votre adresse mel personnelle : *                   | Nécessaire pour valider votre comple et en cas de perte du not de     peace.     Els ne em pas diffuides.   |  |
| Confirmation de votre adresse mel personnelle : *   |                                                                                                    |  |
|                                                     | Envoyer ma demande                                                                                          |  |

Après avoir envoyé votre demande, vous recevrez un mail de confirmation de création de compte Unilim.

Pour finaliser votre inscription, il vous restera à déposer les pièces justificatives demandées (voir ETAPE 3 page 30)

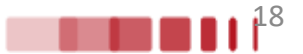

# Connectez-vous sur le site <u>https://www.inscription.unilim.fr</u> pour vous inscrire administrativement à l'Université de Limoges

#### En cas de difficultés :

si vous rencontrez des perturbations sur votre navigateur web lors de votre inscription en ligne, nous vous recommandons d'utiliser prioritairement le navigateur Chrome.

### 1. Cliquez sur Inscription en ligne

| • | Lycéen candidat sur Parcoursup :        |  | Procédure d'inscription dématérialisée et paiement des droits<br>d'inscription en ligne : Voir le guide                                 |  |
|---|-----------------------------------------|--|----------------------------------------------------------------------------------------------------|--|
|   | Étudiant accepté sur e-candidat :       |  | Inscription en ligne                                                                                                    |  |
| • | Étudiant accepté sur Etudes en France : |  | Merci d'utiliser un ordinateur pour consulter ce site, certaines pages peuvent ne<br>pas s'afficher correctement sur mobile.            |  |
|   | Étudiant accepté sur Mon Master :       |  | <b>A</b> ATTENTION                                                                                                    |  |
| • | Doctorant accepté sur ADUM :            |  | Certaines formations ne sont pas concernées par la<br>procédure d'inscription en ligne mais la réinscription par le<br>web est possible |  |
|   |                                         |  | Voir les formations concernées                                                                                                    |  |

### 2. Saisissez votre numéro d'étudiant et date de naissance

| Identifiez-vous | Inscription administrative Valider votre                                                                                                    | compte Unilim Déposer vos pièces<br>justificatives | Inscription(s)<br>complémentaire(s) | L'écran suivant apparait :                                                                                                    |                    |
|-----------------|----------------------------------------------------------------------------------------------------|----------------------------------------------------|-------------------------------------|----------------------------------------------------------------------------------------------------|--------------------|
|                 | Déjà candidat ou inscrit à<br>N° étudiant ou identifiant candidat                                                                                                 | a l'Université de Limoges ?<br>Date de naissance   |                                     | Reinscription en-ligne<br>Mentodo to to the Mentodo to the Mentodo t | 2                  |
|                 | 6 à 10 caractères<br>Si vous possédez déjà un numéro d'étudiant<br>de l'Université de Limoges, merci de l'utiliser,<br>sinon utilisez votre identifiant candidat. | jj/mm/aaaa                                         |                                     | Exercite years deterifient     Tom noise deterifient     Tom noise deterifient     Tom noise deterifient     Tom noise deterifient     Tom noise deterifient     Tom noise deterifient     Tom noise deterifient     Tom noise deterifient     Tom noise deterifient     Tom noise deterifient                                                                                                    | 12)<br>Haut de pag |
|                 |                                                                                                    |                                                    | Suivant >                           | 8 Agaroa in Nuulatation teo Diversitiin ef des Datissemens. Ordin - Henton Nigates<br>⊠ Bescoin d'assistance                                                                                                    |                    |

3. Faites votre choix de formation. Sélectionnez votre vœu et cliquez sur Continuer pour valider votre choix.

|                        | Ré       | inscription                             | en-ligne                                                     |                                                                   |          |                               |
|------------------------|----------|-----------------------------------------|--------------------------------------------------------------|-------------------------------------------------------------------|----------|-------------------------------|
|                        | <u>m</u> | Administration 🧇 Inscriptions 🌘         | 🕽 Résultats 🔞 Plan du site                                   |                                                                   |          | Année universitaire 2024/2025 |
| Choix de l'inscription | NO       | Nom :                                   | Prénon                                                       | N° Etudiant :                                                     | Né(e) le |                               |
| Données personnelles   | Ĕ        | 1                                       |                                                              |                                                                   |          | Alde                          |
| Données annuelles      | 臣        | Cursus normal :                         |                                                              |                                                                   |          | 38                            |
| Couverture sociale     | SCI      |                                         |                                                              |                                                                   |          |                               |
| Autres données         | N        |                                         |                                                              | Continuer                                                         |          |                               |
| Droits à payer         | - 21     |                                         |                                                              |                                                                   |          |                               |
| RECAPITULATIF          | ä        |                                         |                                                              |                                                                   |          |                               |
| Fin de l'inscription   | X        |                                         |                                                              |                                                                   |          |                               |
|                        | ž        |                                         |                                                              |                                                                   |          |                               |
|                        | 0        |                                         |                                                              |                                                                   |          | Haut de pag                   |
|                        |          |                                         |                                                              |                                                                   |          |                               |
|                        |          |                                         | ACCUBI NOUS ÉCTITE                                           | Pian du site Recherche                                            |          |                               |
|                        |          |                                         | 🖾 Besoin                                                     | d'assistance                                                      |          |                               |
|                        |          |                                         |                                                              |                                                                   |          |                               |
|                        |          |                                         |                                                              |                                                                   |          |                               |
|                        | Ré       | inscription                             | en-ligne                                                     |                                                                   |          |                               |
| -                      | <u>m</u> | Administration 🧇 Inscriptions 🕻         | ) Résultats 🔞 Plan du site                                   |                                                                   |          |                               |
| Choix de l'inscription | N        | Université de Limones<br>Nom :          | Prénom :                                                     | N° Etudiant :                                                     | Né(e) le | Année universitaire 2024/2025 |
| Données personnelles   | 2        |                                         |                                                              |                                                                   |          | ?                             |
| Données annuelles      | 6        | Vous avez choisi les inscriptions suiva | antes :                                                      |                                                                   |          |                               |
| Couverture sociale     | Ř        | M2 Informatique : Cryptis               |                                                              |                                                                   |          |                               |
|                        | SC       | Becommencer                             | Cont                                                         | inuer                                                             |          |                               |
| Autres donnees         | N.       |                                         |                                                              |                                                                   |          |                               |
| Droits à payer         |          |                                         |                                                              |                                                                   |          |                               |
| RECAPITULATIF          | ä        |                                         |                                                              |                                                                   |          |                               |
| Paiement               | ×        |                                         |                                                              |                                                                   |          |                               |
| Fin de l'inscription   | 9        |                                         |                                                              |                                                                   |          |                               |
|                        | ㅎ        |                                         |                                                              |                                                                   |          |                               |
|                        |          |                                         |                                                              |                                                                   |          | Haut de page                  |
|                        |          |                                         |                                                              |                                                                   |          |                               |
|                        |          |                                         | Accueil Nous écrire                                          | Plan du site Recherche                                            |          |                               |
|                        |          |                                         | tjœ Agence de Mutualisation des Universités et d<br>⊠ Resoin | les Etablissements - Crédits - Mentions li¿œgales<br>d'assistance |          |                               |
|                        |          |                                         |                                                              |                                                                   |          |                               |

20

### 4. Vérifiez et complétez vos données personnelles

<u>Remarque :</u>

Il est fortement recommandé de vérifier votre numéro CVEC fourni par le CROUS. Le numéro CVEC est obligatoire pour un étudiant en formation initiale.

| Situation familiale :                                              |                                  |
|--------------------------------------------------------------------|----------------------------------|
| Quelle est votre situation familiale pour l'année universitaire ?* | Seul sans enfant à charge 🗸      |
| Veuillez préciser le nombre d'enfants :                            | 0                                |
|                                                                    |                                  |
| Situation militaire :                                              |                                  |
| Quelle est votre situation militaire pour l'année universitaire ?* | Cert. prénaration à la défense 🗸 |
|                                                                    |                                  |
| Contribution à la Vie Étudiante (CVE), CROUS -                     | 5                                |
| Outlast la numéro (VE transmic ter la CDOUS 93                     |                                  |
| Que est le numero CVE transmis par le CKOUS ?*                     |                                  |
|                                                                    |                                  |
| Si vous avez un handicap :                                         |                                  |
| Quel est votre handicap ?                                          | v                                |
|                                                                    |                                  |
| Votre adresse permanente est :                                     |                                  |
| La saisie d'une adresse en France ou à l'étranger est obligatoire  |                                  |
| Quel est votre téléphone ?                                         |                                  |
| Quelle est votre adresse ?*                                        |                                  |
|                                                                    |                                  |
| Complément commune, lieu-dit                                       |                                  |
| Si adresse en France Ouel est votre code postal ?                  |                                  |
| Précisez votre commune                                             |                                  |
| Si adresse à l'étranger                                            |                                  |
| Quels sont votre code postal et votre ville ?                      |                                  |
| Quel est votre pays ?                                              | v                                |
|                                                                    |                                  |

| Type d'hébergement pour la nouvelle année universitaire : |   |
|-----------------------------------------------------------|---|
| Quel est votre type d'hébergement ?*                      | v |

| Coordonnées personnelles :                                 |    |
|------------------------------------------------------------|----|
| Quel est votre numéro de téléphone portable ?*             |    |
| Quelle est votre adresse électronique personnelle ?*       | 21 |
| Veuillez confirmer votre adresse électronique personnelle* |    |

4. Vérifiez et complétez vos données personnelles

|                                                                    | Aide             |
|--------------------------------------------------------------------|------------------|
| Votre activité professionnelle pendant l'année universitaire :     | (B)              |
| En cliquant sur la flèche, vous obtiendrez une liste. Choisissez : |                  |
| Quelle est votre catégorie socio-professionnelle ?*                | Elève/Etudiant v |
| Quelle activité exercez vous ?                                     | v                |
| Quelle est la quotité travaillée ?                                 | v                |

| Catégorie socio-professionnelle de vos parents :                         |                                          |
|--------------------------------------------------------------------------|------------------------------------------|
| Quelle est la catégorie socio-professionnelle du parent référent ?*      | Ingénieur cadre technique d'entreprise v |
| Quelle est la catégorie socio-professionnelle du 2ème parent référent ?* | Ingénieur cadre technique d'entreprise v |

| Si vous bénéficiez d'une bourse au titre de votre inscription : |   |
|-----------------------------------------------------------------|---|
| Quelle est la nature de la bourse ?                             | × |

| Si vous bénéficiez d'aides financières particulières pour la nouvelle année universitaire : |                          |
|---------------------------------------------------------------------------------------------|--------------------------|
| Quelle est la nature de vos aides financières ?                                             | Ressources des parents v |

| Si vous pratiquez une activité sportive de haut niveau : |   |
|----------------------------------------------------------|---|
| Quel est votre niveau de sport ?                         | ▼ |

Vos données sont pré-renseignées avec celles de votre dernière inscription. Les rubriques marquées d'un astérisque \* sont obligatoires.

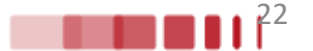

### **Droits différenciés**

À partir de l'année universitaire 2025-2026, <u>les étudiants</u> <u>extracommunautaires</u> (non ressortissants de l'Union européenne, de l'Espace économique européen, de la Suisse ou du Québec) inscrits à l'Université de Limoges <u>sont</u> <u>exonérés des droits d'inscription différenciés.</u>

Si vous êtes un étudiant extracommunautaire, inscrit en cycle licence (y compris LP, BUT, médecine), en cycle master ou diplôme d'ingénieur alors l'écran suivant apparaît :

Les hypothèses présentées permettent à l'Université de déterminer les raisons de votre exonération partielle des droits d'inscription.

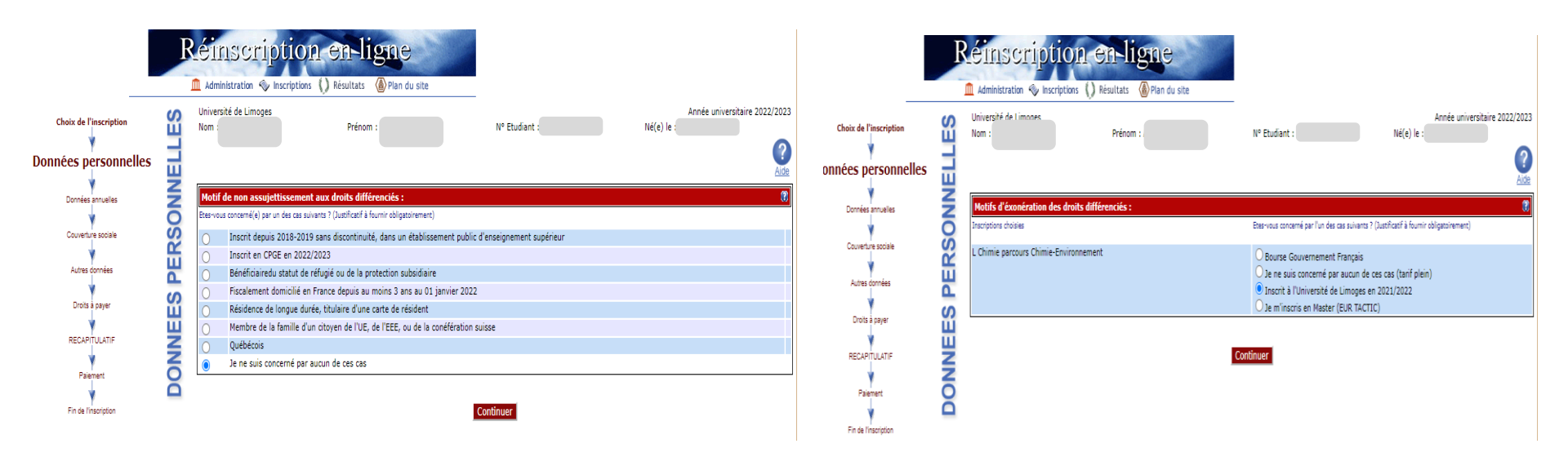

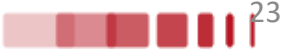

5. Vérifiez et complétez vos données annuelles

|                                                                                                    | cription en                    | ligne<br>sitats @Par do stor                                                                                                    |                                                                                                    |          | _                                                                                                 |
|----------------------------------------------------------------------------------------------------|--------------------------------|----------------------------------------------------------------------------------------------------|----------------------------------------------------------------------------------------------------|----------|---------------------------------------------------------------------------------------------------|
| Choix de l'inscription                                                                                                    | LES                            | Université d'ul Turcone.<br>Num :<br>Le notresen marguées d'un adritique * sont displateres.<br>Le notresen marguées d'un adritique * sont displateres.                                                                                                    | N <sup>a</sup> Etudiant :                                                                                                    | Né(e) le | Année universitaire                                                                               |
| Données annuelles<br>Couverure sociaie<br>Autres données                                                                                                    | ANNUEL                         | Vote activité grofesionales par lan. Conser:<br>lo disaut a la fuit de la conser:<br>Quele est votre adépare socio-professionnele ?*<br>Quele est la quotié de servair ?<br>Quele est la quotié de servairle ?                                                                                                    | Personne sans activité professionnelle V V V V                                                                                                    |          | æ]                                                                                                |
| Droits a payer<br>RECAPITULATIF                                                                                                    | NEES /                         | Cotágoné socio-professionnesté de vag parente s<br>Quelle est la catégorie socio-professionneste du parent référent ?*<br>A la catégorie socio-professionneste du 2ème parent référent ?*                                                                                                    | Employé administratif d'entreprise. ♥<br>Ourrier quatité ♥                                                                                                    |          | 2                                                                                                 |
| Plaiement<br>Fin de l'inscription                                                                                                    | DONI                           | s vous Bondricez e une Bourne au litre de votre inscription :<br>Quife est la nature de la bourne ?<br>Si vous bioléficiez d'aides financières particulières pour la nouvelle année universitaire :                                                                                                    | <b>v</b> ]                                                                                                    |          | (8)<br>(8)                                                                                        |
|                                                                                                    |                                | Quelle est la nature de vos aldes financiens ?  Si vous pratiquez une escluité aportive de haut niveau : Data dat naturalization de cont ?                                                                                                    | v                                                                                                    |          |                                                                                                   |
|                                                                                                    |                                | Vente star voor interau ve park.<br>Nee donnele oor de konsepte per onte de vine denske teorgeton.<br>Les schregen mangeles d'un abletegen * oost ablgateres.                                                                                                    | Continuer                                                                                                    |          |                                                                                                   |
|                                                                                                    |                                |                                                                                                    |                                                                                                    |          |                                                                                                   |
|                                                                                                    | viption en                     | ligne<br>ats @ Pan du site                                                                                                    |                                                                                                    |          |                                                                                                   |
| Choix de l'inscription                                                                                                    | ription en                     |                                                                                                    | N <sup>a</sup> Eudert ;                                                                                                    | Ni(c) k  | Ande universitaire                                                                                |
| Contrastin<br>Contrastin<br>Données personnelles                                                                                                    | ription en                     | Image: Second Second | N <sup>4</sup> Budant :                                                                                                    | Nê(c) le | Année universitaire                                                                               |
| Counter soile<br>Counter soile<br>Counter soile<br>Counter soile<br>Counter soile<br>Counter soile                                                                                                    |                                |                                                                                                    | N* Etudiant ;<br>[Université Ders IVT, IVTN, Ecole d'implement universitaires]<br>[RAUGE                                                                                                    | Ni(e) ke | Année universitaire                                                                               |
| Currents social<br>Currents social<br>Currents social<br>Currents social<br>Currents social<br>Currents social<br>Currents social<br>Currents social<br>Currents social<br>Currents social<br>Currents social<br>Currents social<br>Currents social<br>Currents social<br>Currents Social<br>Currents Socia                                                                                                    | ription en                     | Window of Units         Window of Units                                                                                                    | N* Eudant ;                                                                                                    | Ni(e) k  | Année universitaire                                                                               |
| Annuel and<br>Annuel and<br>Annuel and<br>Annuel and<br>Annuel and<br>Annuel<br>Annuel<br>Anu | ription en<br>karption () Read | Windowski         Windowski                                                                                                    | M* Eudent :<br>Université (hors SUT, TUM, Ecole d'ingénieur universitaire)<br>TRANCE<br>MAUTE VEINNE<br>UNIVERSITE de LINGGES<br>Baccalaverak (Français)<br>TRANCE<br>NORE<br>UNICE GENERAL ET TECHNOLOGIQUE MERKE ET M<br>2018 | Né(c) le | Année universitaire<br>()<br>()<br>()<br>()<br>()<br>()<br>()<br>()<br>()<br>()<br>()<br>()<br>() |

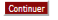

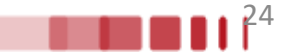

6. Affichage des droits à payer

Si vous êtes boursier le montant des droits à payer est de 0 €. Dans le cas contraire, le montant des droits à payer s'affiche.

| Croix de l'inteription<br>Donnies personnelles<br>Donnies personnelles<br>Courrier sadie<br>Artes annuel<br>Droibts a payer | DKOITS A PAYER | Liggae<br>uitas<br>Denenti de Linoes<br>Non:<br>Metabata des doits à gayer (en euros) :<br>Desis de Scienti<br>Tetal dù à l'établissement : | Prérum :                       | Nº Etudent :<br><u>Décal des dects</u><br>Continuer | Ni(c) k             |               | Ace   | iée universitaire |
|----------------------------------------------------------------------------------------------------|----------------|----------------------------------------------------------------------------------------------------|--------------------------------|-----------------------------------------------------|---------------------|---------------|-------|-------------------|
| v                                                                                                    |                | Oétail des droits à payer                                                                                                    | - Google Chrome                |                                                     | _                   |               | ×     |                   |
|                                                                                                    |                | inscription.unilim.fr                                                                                                    | /reins-test/etapes/etape6Detai | l.jspx                                              |                     |               | Q     |                   |
|                                                                                                    |                | Université de Limoges<br>Nom :                                                                                                    | Prénom                         | Nº Etudiant :                                       | Année<br>Né(e) le : | universitaire |       |                   |
|                                                                                                    |                | Détails des droits à payer (mor                                                                                                    | itants en euros) :             |                                                     |                     |               | 24.00 |                   |
|                                                                                                    |                | Droit acquis frais de gestion                                                                                                    |                                |                                                     |                     |               | 23,00 |                   |

Retour

Droits de scolarité Licence

25

113,00

## 7. Synthèse et impression du récapitulatif des données saisies

|                                                                          | C HESOTORS W HIN OU SILL                                                                                |                                                                                                    |                                                                                                    |                                                         |                     |
|--------------------------------------------------------------------------|----------------------------------------------------------------------------------------------------|----------------------------------------------------------------------------------------------------|----------------------------------------------------------------------------------------------------|---------------------------------------------------------|---------------------|
| Choix de l'inscription                                                   | Universi<br>Nom: /<br>Voas avez                                                                         | Prénom :                                                                                               | N* Etudiant :                                                                                                    | Né(e) le                                                | Année universitaire |
| Données personnelles                                                     | You childs at the control of                                                                            |                                                                                                    |                                                                                                    |                                                         |                     |
| Données annuelles                                                        | M2 Informatique : Cryptia                                                                               |                                                                                                    |                                                                                                    |                                                         |                     |
| Couverture sociale                                                       | Ver donner personnelles<br>Situation familiale :                                                        |                                                                                                    |                                                                                                    | Situation militaire : Cert. préparation à la défense    |                     |
| Autres données                                                           | Adresse fixe :                                                                                          |                                                                                                    |                                                                                                    |                                                         |                     |
| Droits à payer                                                           | Téléphone :<br>Type d'hébergement :                                                                     |                                                                                                    |                                                                                                    |                                                         |                     |
|                                                                          | Adresse annuelle :                                                                                      |                                                                                                    |                                                                                                    |                                                         |                     |
| Princeset                                                                | Téléphone :<br>@dresse :                                                                                |                                                                                                    |                                                                                                    |                                                         |                     |
| *                                                                        | Login :<br>Téléphone portable :<br>© dresse personnelle :                                               |                                                                                                    |                                                                                                    |                                                         |                     |
| Fin de linscription                                                      | [n                                                                                                    |                                                                                                    |                                                                                                    |                                                         |                     |
|                                                                          | Cataoc.prof. :                                                                                          | Elève/Etudiant                                                                                         |                                                                                                    |                                                         |                     |
|                                                                          | Cat.soc.prof. du 2ème parent référent :<br>Cat.soc.prof. du 2ème parent référent :<br>Aide financière : |                                                                                                    |                                                                                                    |                                                         |                     |
|                                                                          | Situation précédente :<br>Localisation :<br>Derraie durbine obtanu :                                    | HAUTE VIENNE                                                                                           | Etablissement :                                                                                                    | UNIVERSITE de LIMOGES                                   |                     |
|                                                                          | Année d'obtention :<br>Statut :                                                                         | 2023 / 2024<br>Etudiant                                                                                | Localisation :                                                                                                    | HAUTE VIENNE                                            |                     |
|                                                                          | Votre converture sociale                                                                                |                                                                                                    |                                                                                                    |                                                         |                     |
|                                                                          | L'université n'affilie plus les étudiants à la Sécurité Sociale<br>pour le moiff :                      | Voir votre Caisse d'Affiliation                                                                        |                                                                                                    |                                                         |                     |
|                                                                          |                                                                                                    |                                                                                                    |                                                                                                    |                                                         |                     |
|                                                                          | Droits de Scolarité                                                                                     |                                                                                                    | 250.00                                                                                                    |                                                         |                     |
|                                                                          |                                                                                                    |                                                                                                    | 2.077,079                                                                                                    |                                                         |                     |
|                                                                          |                                                                                                    | University<br>Nom :                                                                                    | e de Limoges                                                                                                    | Année universitaire :<br>N° Etudiant Né(e) le           |                     |
|                                                                          |                                                                                                    | Vous ave.                                                                                              | z choisi :                                                                                                    | 193                                                     |                     |
|                                                                          |                                                                                                    | Vous ave.                                                                                              | ix d'inscription                                                                                                    |                                                         |                     |
|                                                                          |                                                                                                    | Vous avec<br>Vos cho<br>LP Prote<br>historiqu                                                          | r chosi:<br>Ix d'inscription<br>Etion et valorisation du patrimoine<br>e et culture!                                                                                                    |                                                         |                     |
| léchargez le récapit                                                     | ulatif des informations                                                                                 | Vous ave<br>Vos cho<br>LP Prote<br>historiqu                                                           | t chosi:                                                                                                    |                                                         |                     |
| léchargez le récapit<br>isies lors de votre d                            | ulatif des informations                                                                                 | Vous ave<br>Vos cho<br>LP Prote<br>historiqu<br>Vos don<br>Situation                                   | c chosi:<br>ix d'inscription<br>ction et valorisation du patrimoine<br>et culture!<br>nées personnelles<br>n familiale : Seul sans enfant à charge                                                                  | iltuation militaire : Cert. préparation à la            |                     |
| léchargez le récapit<br>isies lors de votre d                            | ulatif des informations<br>emande d'inscription.                                                        | Vous ave<br>Vos cho<br>LP Prote<br>historiqu<br>Vos don<br>Situation                                   | r chosi:<br>Ix d'inscription<br>etion et valorisation du patrimoine<br>et culture!<br>nées personnelles<br>n familiale : Seul sans enfant à charge :                                                                | situation militaire : Cert. preparation à la<br>défense |                     |
| léchargez le récapit<br>isies lors de votre d                            | ulatif des informations<br>lemande d'inscription.                                                       | Vous ave<br>Vos cho<br>LP Prote<br>historiqu<br>Vos don<br>Situation<br>Adresse                        | t chosi:<br>Ix d'inscription<br>etion et valorisation du patrimoine<br>et culturei<br>nées personnelles<br>o familiale : Seul sans enfant à charge :<br>fixe :                                                      | ituation militaire : Cart préparation à la<br>défense   |                     |
| échargez le récapit<br>sies lors de votre d                              | ulatif des informations<br>emande d'inscription.                                                        | Vous avec<br>LP Prote<br>historiqu<br>Vos don<br>Situation<br>Adresse<br>Tělépho<br>Type ďt<br>Adresse | t chosi:<br>ix d'inscription<br>ction et valorisation du patrimoine<br>et culture!<br>nées personnelles<br>n familiale : Seul sans enfant à charge :<br>fixe :<br>he :<br>ebergement :<br>annuelle :                | ituation militaire : Cert. préparation à la<br>défense  |                     |
| <mark>léchargez le récapit</mark><br>i <mark>sies lors de votre d</mark> | ulatif des informations<br>emande d'inscription.                                                        | Vous avec<br>Vos cho<br>LP Prote<br>historiqu<br>Vos don<br>Situation<br>Adresse<br>Tělépho            | t chosi:<br>ix d'inscription<br>ction et valorisation du patrimoine<br>et culture!<br>nées personnelles<br>n familiale : Seul sans enfant à charge<br>fixe :<br>ne :<br>ébergement :<br>annuelle :<br>ne portable : | ituation militaire : Cert. préparation à la<br>défense  |                     |

Cat.soc.prof. : Personne sans activité

26

### 8. Paiement des droits

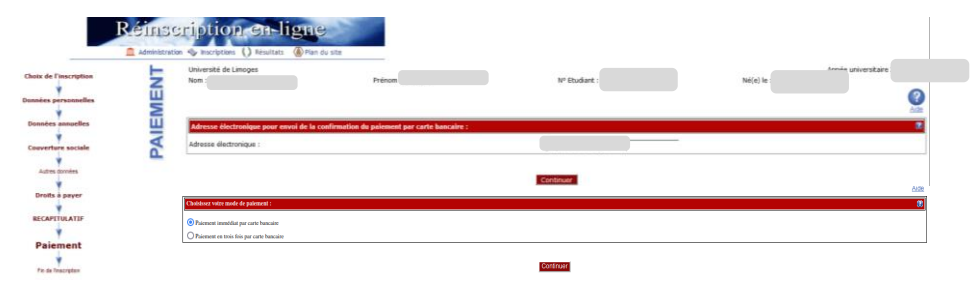

1. Veuillez vérifier et compléter votre adresse mail pour obtenir la confirmation du paiement par CB

Paiement :

| Г | Adresse electronique pour envoi de la confirmation du pa | iement par carte bancaire 🕼 |          |
|---|----------------------------------------------------------|-----------------------------|----------|
|   | Adresse électronique :                                   |                             |          |
| - |                                                          |                             | Confirme |

#### 2. Choisir votre moyen de paiement et saisir les coordonnées de paiement

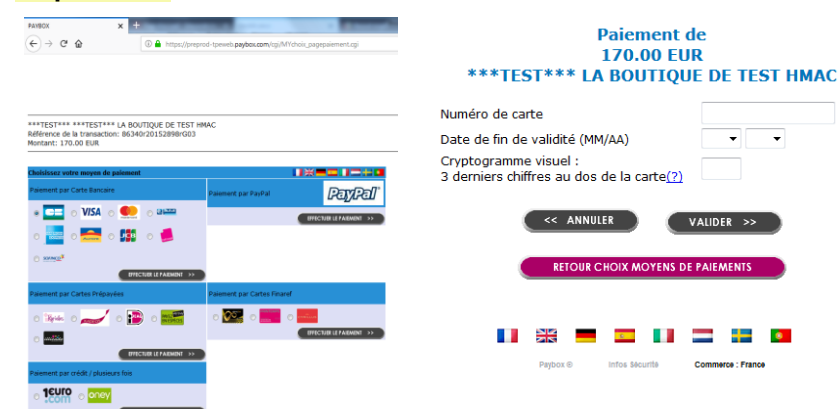

#### 3. Après avoir validé, le ticket de paiement s'affiche

ATTENTION CECI N'EST PAS UN VRAI PAIEMENT IL N'Y A PAS EU DE VRAIE AUTORISATION CARTE BANCAIRE Le 20/06/2019 à 16:52 TEST PAYBOX HMAC 1 1999888 PATEMENT ACCEPTÉ 111122-----44 Merci de votre confiance. 2002 00 032 30295461 eci est une image du ticket électroniqu qui vous sera envoyé par E-mail. M DEBIT @ UR COMMERCE AUTO: XXXXXX

MONTANT = 170.00 EU TICKET A CONSERVER

### 4. Celui-ci vous est également envoyé par mail

567

| De test@paybox.com?                                                                      |
|------------------------------------------------------------------------------------------|
| Sujet TEST PATBOX HMAC 1: Ticket palement                                                |
| Pour Moier                                                                               |
| I ATTENTION CECI N'EST PAS UN VRAI PAIEMENT I<br>I IL N'Y A PAS EU DE VRAIE AUTORISATION |
| Référence commande: 63493n21180159n601nP180429                                           |
| CARTE BANCAIRE                                                                           |
| Le 20/06/2019 à 16:52                                                                    |
| TEST PAYBOX HMAC 1                                                                       |
| 1999888                                                                                  |
| 111122<br>2002                                                                           |
| 00 032 30295461<br>M DEBIT @                                                             |
| AUTO: XXXXXX                                                                             |
| MONTANT = 170.00 EUR                                                                     |
| TICKET A CONSERVER                                                                       |

### Attention :

Il est impératif de conserver ce ticket, il vous sera réclamé en cas de contestation ou de difficulté technique lors du paiement en ligne.

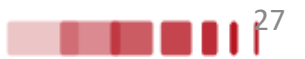

# 9. Synthèse des **pièces justificatives à fournir** pour compléter votre inscription

Pour rappel, il vous faut vérifier et corriger si nécessaire votre adresse électronique pour réceptionner la synthèse de votre demande de réinscription.

|             |             | Réin  | scription en                                                                                             | ligne                                                                                                    |                                                                                                    |                                   |   |
|-------------|-------------|-------|----------------------------------------------------------------------------------------------------|----------------------------------------------------------------------------------------------------|----------------------------------------------------------------------------------------------------|-----------------------------------|---|
|             |             | Admin | istration 🗇 Inscriptions 🜔 Résul                                                                         | ltats 🔞 Plan du site                                                                                                    |                                                                                                    |                                   |   |
| Choix de l  | inscription | N     | Université de Limoges<br>Nom :                                                                           | Prénom :                                                                                                    | N° Etudiant :                                                                                        | Année universitaire<br>Né(e) le : | _ |
| Données p   | ersonnelles | Ê     |                                                                                                    | Votre demande de ré                                                                                                    | inscription a bien été prise en compte pour l'année universit                                        | aire 2024 /2025                   | ? |
| Données     | annuelles   | SIP   | Envoi des plèces justificatives :                                                                        |                                                                                                    |                                                                                                    |                                   | ? |
| Couvertu    | re sociale  | Ľ.    | Pièces justificatives à fournir au format numé                                                           | śrique                                                                                                    |                                                                                                    |                                   |   |
| Autres      | données     | NS    | Attestation d'assurance responsabilité civi                                                              | ile au nom de l'étudiant le couvrant dans le cadre de ses activités univer                                                                                                    | sitaires et extra-universitaires                                                                     |                                   |   |
| Droits      | à payer     | 5     | Informations complémentaires :                                                                           |                                                                                                    |                                                                                                    |                                   | ? |
| RECAPI      | TULATIF     | Ш     | La délivrance de vos certificats de scolarité et l<br>Les certificats de scolarité et stickers de cartes | saces par voie demateriaisse aussitot après le patement de vos droits d<br>la mise à jour de votre carte d'étudiant ne pourront se faire qu'une fois o<br>seront remis en septembre. | inscription en ligne.<br>res formalités accomplies et validées par le service de scolarité de la FST |                                   |   |
| Paie        | ment        |       |                                                                                                    |                                                                                                    | Imprimer au format O html 💿 pdf                                                                      |                                   |   |
| Fin de l'ii | nscription  |       | Message de confirmation :                                                                                |                                                                                                    |                                                                                                    |                                   | 8 |
|             |             | _     | Adresse électronique pour envoi du message de                                                            | e confirmation : *                                                                                                    |                                                                                                    |                                   |   |
|             |             |       | Veuillez confirmer votre adresse : *                                                                     |                                                                                                    |                                                                                                    |                                   |   |
|             |             |       |                                                                                                    |                                                                                                    | Terminer inscription administrative                                                                  |                                   |   |

Vous pouvez télécharger votre demande de réinscription en pdf en cliquant sur imprimer.

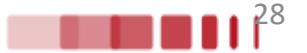

### 10. Fin de l'inscription

#### Fin de l'inscription

Nom : Prénom : Né(e) le : N° Etudiant

## Votre demande de réinscription a bien été prise en compte pour l'année universitaire :

#### Saisissez votre adresse mail puis cliquez sur Terminer inscription administrative

| Message de confirmation :                                                                              |                                 |       |
|----------------------------------------------------------------------------------------------------|---------------------------------|-------|
| Adresse électronique pour envoi du message de confirmation : *<br>Jeuillez confirmer votre adresse : * | _                               |       |
|                                                                                                    | Terminer inscription administra | ative |

#### Pièces justificatives :

Pièces justificatives à fournir au format numérique

- Attestation d'acquittement de la CVEC
- Attestation de responsabilite civile.

#### Informations complémentaires :

Après le paiement de vos droits d'inscription en ligne, merci de fournir les pièces justificatives demandées par voie dématérialisée via l'ENT. Aucun doucment fourni par mail ou courrier postal ne sera pris en compte.

La mise à jour de votre carte d'étudiant e et la délivrance de vos certificats de scolarité ne pourront se faire qu'une fois cette formalité administrative accomplie et validée par le service de scolarité de la Faculté des Lettres et Sciences Humaines.

Ces documents vous seront remis à la rentrée, les dates seront indiquées sur le site internet de la FLSH.

Le formulaire PAPIER engagement étudiant e dûment complété et signé SERA EXIGE pour la remise de vos certificats de scolarité.

Pour les L2 dès la fin de votre inscription administrative vous pourrez accéder à votre inscription pédagogique en ligne via l'ENT concernant les matières obligatoires et à choix. Nous vous encourageons à la faire le plus tôt possible.

Pour les L3, L Pro et Master, les inscriptions pédagogiques se feront un peu plus tard, vous serez informés sur votre boite mail "unilim".

Merci

Le Service scolarité de la FLSH.

#### Informations concernant votre paiement :

Nous avons enregistré votre paiement de : 170,00 euros

#### Le message suivant s'affiche :

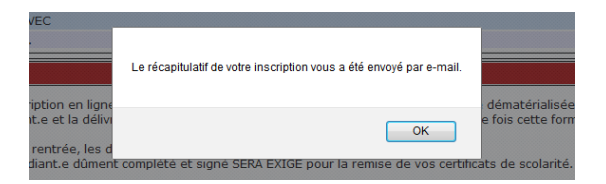

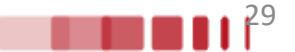

Réceptionnez le récapitulatif de votre inscription par mail :

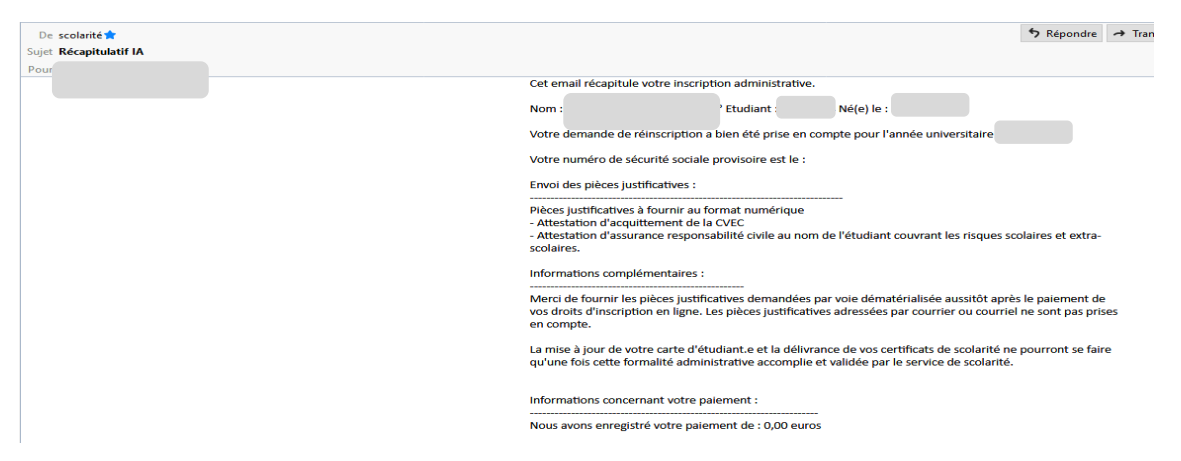

### Le message « Inscription terminée » s'affiche sur votre écran :

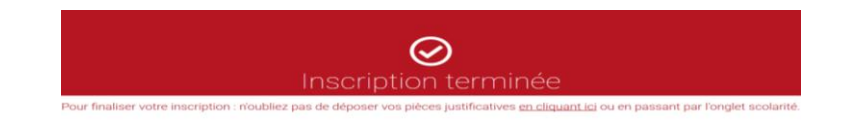

Pour finaliser votre inscription, il vous restera à déposer les pièces justificatives demandées.

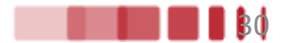

# S'il s'agit de votre <u>1<sup>ère</sup> inscription</u> à l'Université de Limoges, avec votre numéro étudiant qui vient d'être créé, connectez-vous à nouveau sur <u>https://www.biome.unilim.fr/</u>

| Identifiez-vous | Inscription administrative Valider v                                                                                            | otre compte Unilim  | Déposer vos pièces<br>justificatives | Inscription(s)<br>complémentaire(s) |     |
|-----------------|----------------------------------------------------------------------------------------------------|---------------------|--------------------------------------|-------------------------------------|-----|
|                 | Déjà candidat ou insc                                                                                                    | rit à l'Universite  | é de Limoges ?                       |                                     |     |
|                 | N° étudiant ou candidat                                                                                                    | Date                | de naissance                         |                                     |     |
|                 | 6 à 8 caractères                                                                                                    | jj / mm / aaa       | a                                    |                                     |     |
|                 | Si vous possédez déjà un numéro d'étud<br>de l'Université de Limoges, merci de l'util<br>sinon utilisez votre numéro de candida | iant<br>iser,<br>t. |                                      |                                     |     |
|                 |                                                                                                    |                     |                                      |                                     |     |
|                 |                                                                                                    |                     |                                      | Suivant >                           |     |
|                 |                                                                                                    | ul                  | Universi<br>de Limo                  | té<br>ges                           |     |
|                 |                                                                                                    | Veuillez            | vous authent                         | lifier                              |     |
|                 | Lidentifiant                                                                                                    |                     |                                      |                                     |     |
|                 | Mot de passe                                                                                                    |                     |                                      |                                     | _ / |
|                 | Voir mes dern                                                                                                    | ières connexior     | IS                                   |                                     |     |
|                 | DENTFIAN                                                                                                    | T OU MOT DE PASS    | B SE CONNECTER                       | R MON COMPTE UNILM                  |     |

Cliquez sur Activer mon compte unilim

Poursuivre en appuyant sur "**créer votre compte étudiant**" à côté du petit 2 sur la page d'après.

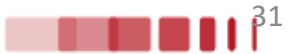

S'il s'agit de votre <u>1<sup>ère</sup> inscription</u> à l'Université de Limoges, avec votre numéro étudiant qui vient d'être créé, connectez-vous à nouveau sur <u>https://www.biome.unilim.fr/</u>

### Déposez vos pièces justificatives

|     |        | 1000                                    |        | Control Indition                                                                                                    | due an          | a piecea Juai                                                                                                    | uncatives                                   |                                                                                              |                       |                                         |                        |
|-----|--------|-----------------------------------------|--------|----------------------------------------------------------------------------------------------------|-----------------|----------------------------------------------------------------------------------------------------|---------------------------------------------|----------------------------------------------------------------------------------------------|-----------------------|-----------------------------------------|------------------------|
|     |        | -                                       | 2      | UNIVERSITE AMUE                                                                                                    |                 | Ann                                                                                                    | vée Universita                              | uire 5                                                                                       | Contact               |                                         |                        |
|     | -      | 2                                       |        | N <sup>a</sup> éturiant :                                                                                                    |                 |                                                                                                    |                                             |                                                                                              | Quitter               |                                         |                        |
| 1   |        | 1                                       |        | Nom Pri                                                                                                    | mone            |                                                                                                    | Né(e) k                                     | 8:                                                                                           |                       |                                         |                        |
|     | ON     | aca.                                    | FEF    | INFORMATIONS                                                                                                    |                 |                                                                                                    |                                             |                                                                                              |                       |                                         | 2.454                  |
|     |        |                                         |        | an onasinona                                                                                                    |                 |                                                                                                    |                                             |                                                                                              |                       |                                         | 7 198                  |
| 85  | 6008   | maio                                    | 118.81 | Ibrisées sont les suivantes : jpeg, pdf                                                                                                    |                 |                                                                                                    |                                             |                                                                                              |                       |                                         |                        |
| aj  | oute   | t/ou                                    | la su  | ppression de fichiers nécessitent une confirmation                                                                                                    | (bouton C       | Confirmer)                                                                                                    |                                             |                                                                                              |                       |                                         |                        |
| 11  | be 110 | re pi                                   | ersor  | nalisable via Oupli                                                                                                    |                 |                                                                                                    |                                             |                                                                                              |                       |                                         |                        |
| 5e  | end    |                                         | 0      | Visualiser   📥 Alouter / Remolacer   💥 Si                                                                                                    | upprimer        | T Décôt/                                                                                                    | Suppression à                               | confirmer                                                                                    |                       |                                         |                        |
| 1   |        |                                         | -      |                                                                                                    |                 |                                                                                                    |                                             |                                                                                              |                       |                                         |                        |
|     |        |                                         |        |                                                                                                    |                 |                                                                                                    |                                             |                                                                                              |                       |                                         |                        |
|     |        |                                         |        |                                                                                                    |                 |                                                                                                    |                                             |                                                                                              |                       |                                         |                        |
| - 1 | HECH   | LS JI                                   | ISTIP  | ICATIVES ATTENDUES AU FORMAT NUMERIQUE                                                                                                    |                 |                                                                                                    |                                             |                                                                                              |                       |                                         | 7 Aid                  |
| - 1 | RCI    | cs Ji                                   | ISTIP  | ICATIVES ATTENDUES AU FORMAT NUMERIQUE                                                                                                    |                 |                                                                                                    |                                             |                                                                                              |                       |                                         | ? Ald                  |
| - 1 | HECI   | CS JI                                   | ISTIP  | ICATIVES ATTENDUES AU FORMAT NUMERIQUE                                                                                                    | Etat            | Vise<br>administratif                                                                                              | Date de validation                          | Date de<br>transmission                                                                      | Date<br>d'expiration  | Dete de<br>refus                        | ? Ald<br>Motif de refu |
| - 1 | HECI   | +                                       | USTIP  | ICATIVES ATTENDUES AU L'ORMAT NUMERIQUE<br>Libellé<br>Attestation de Bourse (Original + Photocopie)                                                                                                    | Etat            | Visa<br>administratif<br>En affente                                                                                | Date de<br>validation                       | Date de<br>transmission                                                                      | Date<br>d'expiration  | Date de<br>refus                        | ? Aid<br>Motif de refu |
| - 1 | 0      | +                                       | stir   | Libelié<br>Libelié<br>Atestation de Bourse (Original + Photocopie)<br>Atestation Vimitére Jeunesse et Sport                                                                                                    | Etat            | Vise<br>administratif<br>En athenie<br>Validée                                                                     | Date de<br>validation<br>1006/2016<br>17:35 | Date de<br>transmission<br>10/06/2016<br>17:35                                               | Date<br>d'experation  | Date de<br>refus                        | 7 Aid<br>Motif de refu |
| - 1 | 0      | +                                       | USTIP  | ICATIVES ATTENDUES AU PORMAT NUMERIQUE<br>Libellé<br>Attestation de Bourse (Original + Photocopie)<br>Attestation Ministère Jeunesse et Sport<br>Attestation carte vitale du parent essureur (original +<br>photocopie)                                                                                                    | Etat            | Vise<br>administratif<br>En affente<br>Velidée<br>Fin affente                                                      | Date de<br>validation<br>1005/2016<br>17:35 | Dete de<br>transmission<br>10/06/2016<br>17/35                                               | Date<br>d'expiration  | Date de<br>refus                        | ? Aid<br>Motif de refu |
| - 1 | 0      | +++++++++++++++++++++++++++++++++++++++ | ×      | ICATIVES ATTENDUES AU PORMAT NUMERIQUE<br>Libellé<br>Attestation de Bourse (Original + Photocopie)<br>Attestation Ministère Jeunesse et Sport<br>Attestation carte vitale du parent assursur (original +<br>photocopie)<br>Carle Nationale d'Identité ou passeport en cours de<br>validité (original + photocopie)(seuf réinscription<br>doctoral)                                                                                                    | Etat            | Vise<br>administratif<br>En attente<br>Validée<br>Fin attente<br>Rofusée                                           | Date de<br>validation<br>1005/2016<br>17/35 | Dete de<br>transmission<br>10/06/2016<br>17:35<br>10/06/2016<br>17:32                        | Date<br>d'expension   | Dute de<br>refus<br>10/05/2016<br>17:52 | ? Aid<br>Motif de refu |
|     | 0      | +++++++++++++++++++++++++++++++++++++++ | ×      | ICATIVES ATTENDUES AU FORMAT NUMERIQUE<br>Libellé<br>Attestation de Bourse (Original + Photocopie)<br>Attestation Ministère Jeunesse et Sport<br>Attestation Ministère Jeunesse et Sport<br>Attestation carte vitele du parent assureur (original +<br>photocopie)<br>Carie Nationale d'Identité ou passeport en cours de<br>validité (original + photocopie)(seuf s'einscription<br>doctorial)<br>Certific at d'Alocation Formation Recherche                                                            | Etat            | Vise<br>administratif<br>En attente<br>Velidée<br>En attente<br>Rofusée<br>En attente                              | Date de<br>validation<br>1005/2016<br>17:35 | Dete de<br>Iranamission<br>10/06/2016<br>17:35<br>10/06/2016<br>17:32                        | Oate<br>d'expensition | Dute de<br>refus<br>10/06/2016<br>17:32 | ? Aid<br>Motif de refu |
|     | 0      | + + + + +                               | *      | Libellé Libellé Libellé Attestation de Bourse (Original + Photocopie) Attestation Ministère Jeunesse et Sport Attestation Ministère Jeunesse et Sport Attestation cartie vible du parent assersur (original + photocopie) Carrie Nationale d'Identité ou passeport en cours de voldbé (original + photocopie)(sout réinscription doctomn) Certific at d'Alocation Formation Recherche Jupititie att SANTAR (ESSA)                                                                                         | Etat            | Vise<br>administratif<br>En attente<br>Validée<br>Fri attente<br>Rofusée<br>En attente<br>En attente               | Date de<br>validation<br>1005/2016<br>17/35 | Dete de<br>transmission<br>10/06/2016<br>17:35<br>10/06/2016<br>17:32                        | Oate<br>d'expiration  | Date de<br>refus<br>10/05/2016<br>17:32 | ? Aid<br>Motif de refu |
|     | 0      | + + + + +                               | ×      | ICATIVES ATTENDUES AU FORMAT NUMERIQUE<br>Libethé<br>Attestation de Bourse (Original + Photocopie)<br>Attestation Ministère Jeunesse et Sport<br>Attestation carte vitale du parent assureur (original +<br>photocopie)<br>Carte Nationale d'Identité ou passeport en cours de<br>validaté (original + photocopie)(seuf rémergisten<br>doctornet)<br>Certific at d'Alocation Promation Recherche<br>Juulfic att SANTAR (ESSA)<br>Responsabilité Quie scolaire et extra-scolaire<br>(originale attoscopie) | Etat<br>fichier | Visa<br>administratur<br>En attente<br>Validée<br>Pri attente<br>Rofuele<br>En attente<br>En attente<br>En attente | Date de<br>validation<br>1006/2016<br>17:35 | Dete de<br>transmission<br>10/06/2016<br>17:35<br>10/06/2016<br>17:32<br>10/06/2016<br>17:31 | Date<br>d'expiration  | Date de<br>refus<br>10/05/2016<br>17:32 | ? Ak<br>Motif de refu  |

Salour hauf

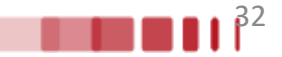

Si vous avez <u>déjà un compte ENT Unilim</u>, vous pouvez accéder au service numérique des pièces justificatives en vous connectant directement à <u>https://biome.unilim.fr/</u>

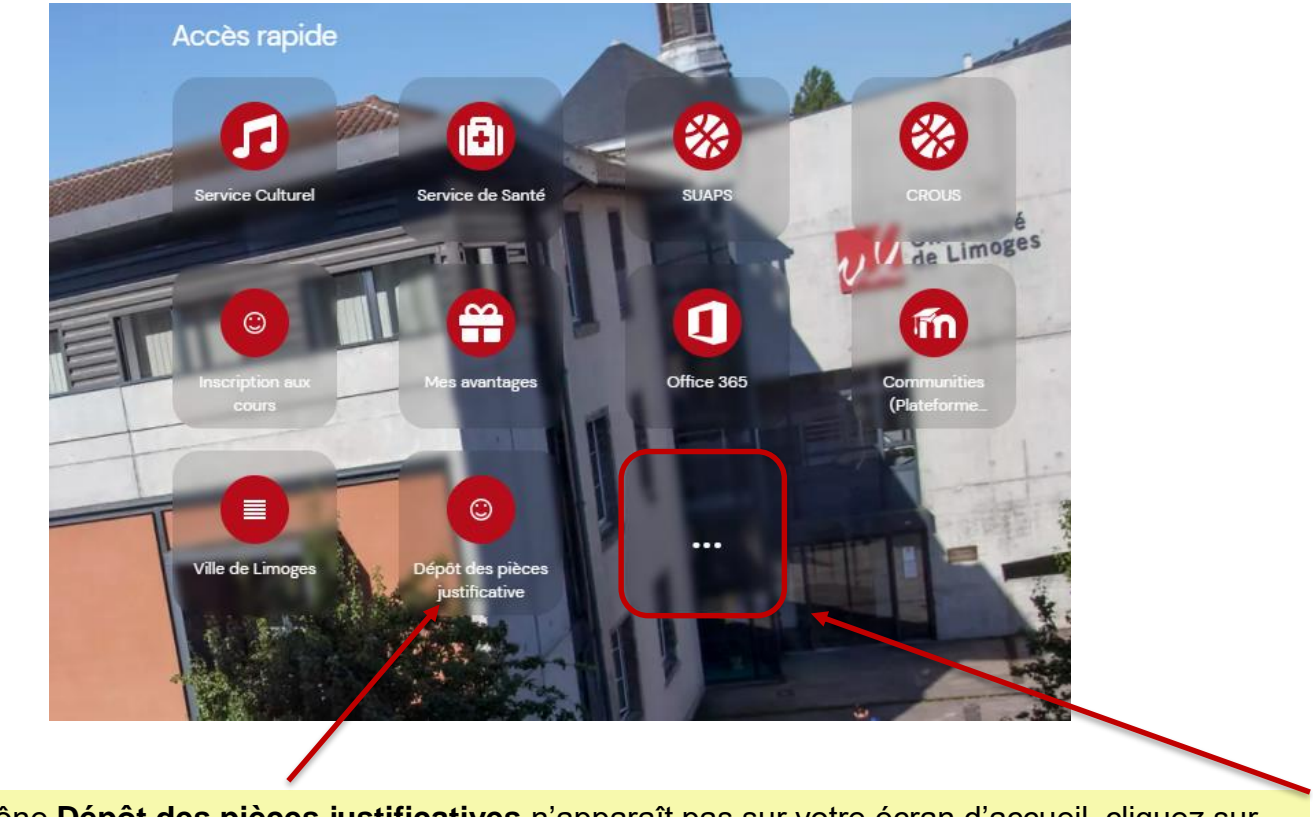

Si l'icône **Dépôt des pièces justificatives** n'apparaît pas sur votre écran d'accueil, cliquez sur ...

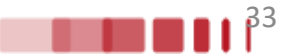

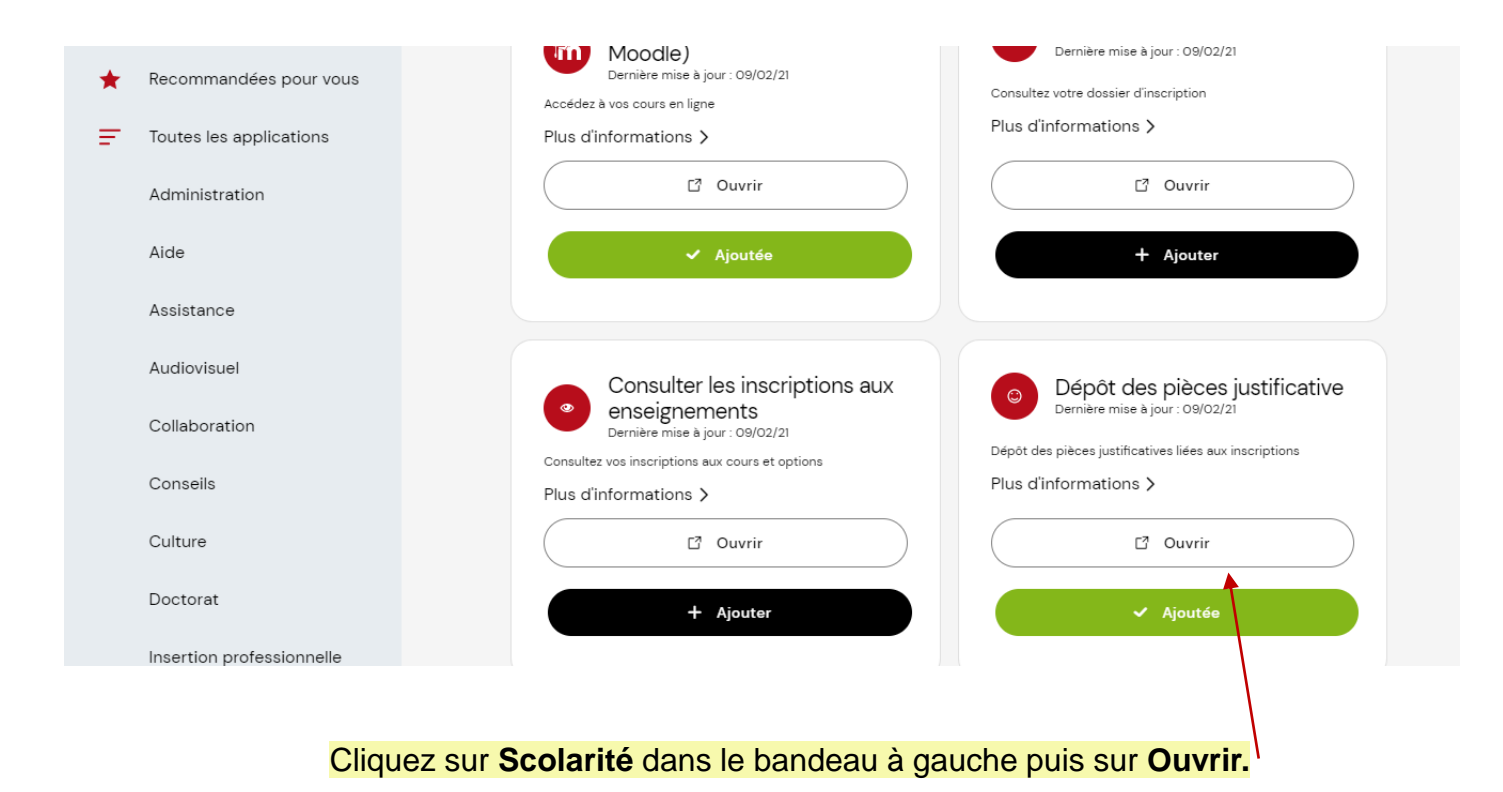

|                     | -                           | 1              | Service numério                                                                                                    | que des               | s pièces just                                                                                          | tificatives                                  |                                                                       | Alde                  |                                         |                                        |
|---------------------|-----------------------------|----------------|----------------------------------------------------------------------------------------------------|-----------------------|----------------------------------------------------------------------------------------------------|----------------------------------------------|-----------------------------------------------------------------------|-----------------------|-----------------------------------------|----------------------------------------|
|                     | -                           | 2              | UNIVERSITE AMUE                                                                                                    |                       | Ann                                                                                                    | ée Universita                                | aire 2015/2016                                                        | Contact               |                                         |                                        |
|                     | -                           | NG24           | N* étudiant<br>Nom : Pré                                                                                                    | enom :                |                                                                                                    | No(e) i                                      | e :                                                                   | Guitter               |                                         |                                        |
| co                  | NSIGN                       | ES ET          | INFORMATIONS                                                                                                    |                       |                                                                                                    |                                              |                                                                       |                       |                                         | 7 Aid                                  |
| sjou<br>kde<br>igen | t et/ou<br>libre p<br>ide : | la su<br>erson | ppression de fichiers nécessitent une confirmation<br>nalisable via Oupli<br>Msualiser   💠 Ayouter / Remplacer   🎇 Sk                                                                                                    | (bouton C<br>upprimer | (onfirmer)                                                                                             | Suppression à                                | confirmer                                                             |                       |                                         |                                        |
| DIF                 | ces a                       | ISTIP          | CATHER ATTENDED AN FORMAT NUMEROUP                                                                                                    |                       |                                                                                                    |                                              |                                                                       |                       |                                         | 2 44                                   |
| PIE                 | CES J                       | USTIP          | ICATIVES ATTENDUES AU FORMAT NUMERIQUE                                                                                                    | Etat                  | Vise                                                                                                   | Date de<br>validation                        | Date de<br>transmission                                               | Date<br>d'expiration  | Date de refus                           | ? Aid<br>Motif de refu                 |
| PIC                 | ces J                       | USTIP          | ICATIVES ATTENDUES AU FORMAT NUMERIQUE<br>Likellé<br>Attestation de Bourse (Original + Photocopie)                                                                                                    | Etat                  | Vise<br>administratif<br>En altente                                                                    | Date de<br>validation                        | Date de<br>transmission                                               | Date<br>d'expiration  | Date de<br>refus                        | ? Aid<br>Motif de refu                 |
| PE                  | +                           | USTIP          | ICATIVES ATTENDUES AU FORMAT NUMERIQUE<br>Libellé<br>Attestation de Bourse (Original + Photocopie)<br>Attestation Minaktre Jeunesse et Sport                                                                                                    | Etat                  | Visa<br>administratif<br>En attente<br>Validée                                                         | Date de<br>validation<br>10/05/2016<br>17/35 | Date de<br>transmission<br>10/06/2016<br>17:35                        | Date<br>d'expiration  | Date de<br>refus                        | ? Aid<br>Motif de refu                 |
| PIE                 | +                           | USTIP          | ICATIVES ATTENDUES AU FORMAT NUMERIQUE<br>Libellé<br>Admitation de Bourse (Original + Photocopie)<br>Admitation Animatérie Jeunesse et Sport<br>Admitation carte vible du parent essereur (original +<br>photocopie)                                                                                                    | Etat<br>tichier       | Visa<br>administratif<br>En attente<br>Validée<br>En attente                                           | Date de<br>validation<br>10/05/2016<br>17:35 | Date de<br>transmission<br>10/06/2016<br>17:35                        | Date<br>d'expiration  | Date de<br>refus                        | ? Aid<br>Motif de refu                 |
| PE                  | +<br>+<br>+                 | U STIP         | ICATIVES ATTENDUES AU PORMAT NUMERIQUE<br>Libetté<br>Attestation de Bourse (Original + Photocopie)<br>Attestation Ministère Jeunesse et Sport<br>Attestation carle vitale du panert assureur (original +<br>photocopie)<br>Carle Nationale d'Identité ou passegort en cours de<br>volidé (original + photocopie)(seuf réinscription<br>doctoreit)                                                                                                    | Etat<br>fichier       | Visa<br>administratif<br>En atlente<br>Validée<br>En atlente<br>Refusée                                | Date de<br>validation<br>1006/2016<br>17:35  | Dete de<br>transmission<br>1006/2016<br>17:35<br>1005/2016<br>17:32   | Date<br>d'expiration  | Date de<br>refus<br>1005c016<br>17.52   | ? Aid<br>Motif de refu                 |
| PR C                | +                           | USTIP          | ICATIVES ATTENDUES AU PORMAT NUMERIQUE<br>Libethé<br>Attestation de Bourse (Original + Photocopie)<br>Attestation Minishère Jeunesse et Sport<br>Attestation varie vitale du paneri assuraur (original +<br>photocopie)<br>Carre Nationale d'Identité ou passegort en cours de<br>volatió (original + photocopie)(sout réinscription<br>doctorei)<br>Certific at d'Alocation Pormation Recherche                                                                                                    | Etat                  | Visa<br>adexinistratif<br>En attente<br>Validée<br>En attente<br>Rafueñe<br>En attente                 | Date de<br>validation<br>1006/2016<br>17/35  | Dete de<br>Transmission<br>10/06/2016<br>17:35<br>10/06/2016<br>17:32 | Date<br>d'expiration  | Date de<br>refus<br>10/05/2016<br>17:32 | 2 Aid<br>Motif de refu                 |
| C C                 | +                           | ×              | ICATIVES ATTENDUES AU FORMAT NUMERIQUE<br>Libellé<br>Attestation de Bourse (Original + Photocopie)<br>Attestation Minahère Jeunesse et Sport<br>Attestation varie vitale du parent assureur (original +<br>photocopie)<br>Carre Nationale d'Identité ou passegort en cours de<br>volable (original + photocopie)(seuf réinscription<br>doctoreit)<br>Cerefre at d'Asocation Plomation Rischerche<br>Justific atil SAN(TAR (ESSA)                                                                              | Etat                  | Visa<br>adexinistratur<br>En altente<br>Validée<br>En attente<br>En attente<br>En attente              | Date de<br>validation<br>1005/2016<br>17/35  | Date de<br>Transmission<br>10/06/2016<br>17:35<br>10/06/2016<br>17:32 | Date<br>d'expandion   | Date de<br>refus<br>10/05/2016<br>17:32 | ? Aid<br>Motif de refu<br>Pièce lisité |
| - PE                | +<br>+<br>+<br>+<br>+       | ×              | ICATIVES ATTENDUES AU FORMAT NUMERIQUE<br>Libethé<br>Attestation de Bourse (Original + Photocopie)<br>Attestation Ministère Jeunesse et Sport<br>Attestation carle vitale du parent essureur (original +<br>photocopie)<br>Carle Nationale d'Identité ou passeoprit en cours de<br>volitió (original + photocopie)(seuf rémocription<br>doctoms)<br>Cientite at d'Alacistion Piormation Recherche<br>Justife atti SAN(TAR (ESSA)<br>Responsabilie (Civile scilaire et esta-scolaire<br>(originale-photocopie) | Etat                  | Visa<br>administratif<br>En altente<br>Validée<br>En altente<br>En altente<br>En altente<br>En altente | Date de<br>validation<br>10/05/2016<br>17/35 | Dete de<br>transmission<br>10/06/2016<br>17:35<br>10/06/2016<br>17:32 | Date<br>d'expansition | Date de<br>refus<br>1005/2016<br>17:32  | 7 Aid<br>Motif de refu                 |

Pour ajouter les PJ demandées cliquez sur + (Ajouter/remplacer). Ensuite cliquez sur Confirmer afin de transmettre les documents.

### Remarque :

Pensez à vérifier régulièrement le statut de vos pièces justificatives dans votre dossier. En effet ce dernier est actualisé par le service scolarité.

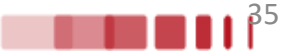

**Pour les étudiants inscrits en 2024/2025 et possédant déjà une carte étudiante**, vous conservez cette carte et n'avez donc pas besoin d'effectuer de démarche en ligne. Un sticker « 25/26 » vous sera remis à la rentrée afin de renseigner la nouvelle année universitaire.

Pour les étudiants ne possédant pas encore de carte étudiante, votre demande s'effectue en ligne en vous connectant sur <u>https://cartes.unilim.fr/</u>

Cette plateforme vous permettra directement en ligne d'effectuer votre demande de carte, de vous prendre en photo, de désactiver votre carte en cas de perte ou si elle est hors service.

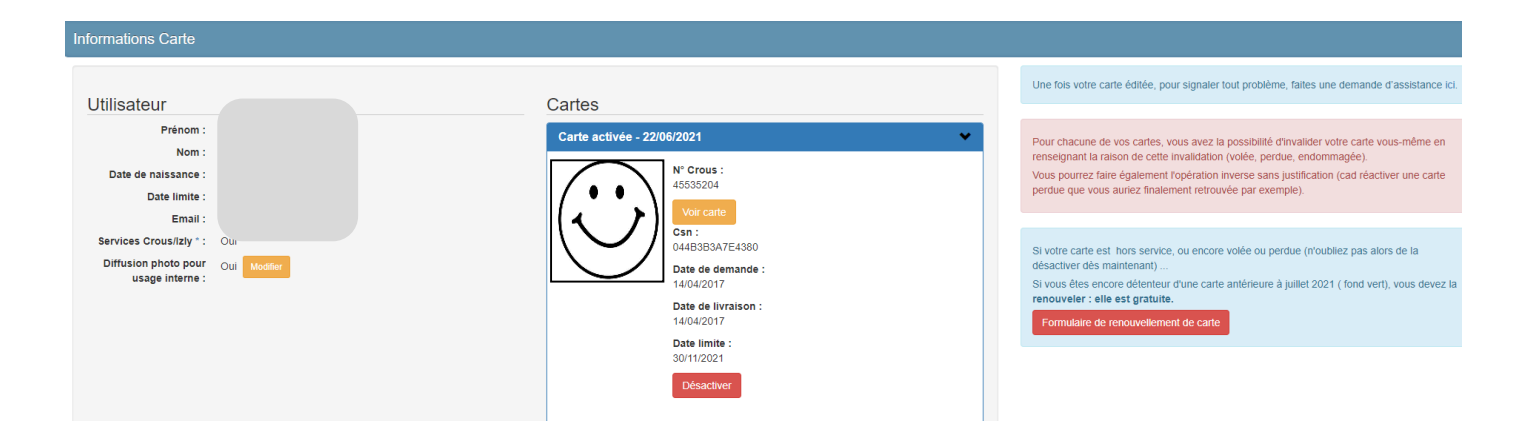

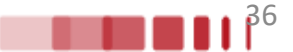

# **ETAPE 4 : Carte étudiante**

| e formulaire en ligne                                                                                                    |                                                                                                    |                                                                                                    |
|----------------------------------------------------------------------------------------------------|----------------------------------------------------------------------------------------------------|----------------------------------------------------------------------------------------------------|
| us devez :<br>O Déposer une photo au format identité en cliquant sur le boi<br>Cadrer votre photo<br>Prévisualiser le rendu de votre photo sur la maquette de v<br>Réponde à la question cnil : « j'autorise ou non la diffusior<br>Consuite le réglement interne de la lumcante<br>Lire les indications des modalités de remise de la Limcante<br>Cliquer sur enregistrer pour valider la demande | uton « parcourir »<br>votre carte<br>n de la photo pour un usage interne »                                                                                                    |                                                                                                    |
| com .                                                                                                    | Capture         Effect           Chaist un fichier         Accun fichier choid           Vaso over Gagiernent gisser- deposer limage         Pour enregistrer votre demande de Limcarte, vous devez choisir une photo. | La photo attendue est une photo au format identité. Le fond blanc, visage de face et assez grand sur celle-ci pour que votre demande soit<br>accaptée.<br>Si vous le souhatez vous pouvez zoomer avec le curseur et déplacer l'image en maintenant le bouton de la souris enfoncé afin de recadrer votre photo. Si la<br>photo est top pitée, vous ne pourez pas zoomer.<br>Votre visage doit être dans le bon sens, vous pouvez utiliser les boutons ci-dessous pour le faire photer. Si vous n'arrivez pas à le tourner dans le<br>bon sens, c'est que votre photo est trop petite pour cette action. Vous devez alors en télécharger une autre. |
| révisualiser                                                                                                    | confirmer la photo choisie.                                                                                                    |                                                                                                    |

Vous devez obligatoirement pré visualiser votre carte, paramétrer vos choix (carte européenne, utilisation de la photo, services du CROUS) et accepter le règlement avant d'enregistrer votre demande.

Si la photo vous convient vous pouvez enregistrer votre demande.

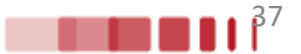

Vous pourrez suivre en ligne l'état d'avancement de votre demande.

N'oubliez pas de consulter les modalités de remise de cartes qui peuvent varier selon votre composante d'inscription.

L'activation de la carte désactive automatiquement votre ancienne carte.

Cette dernière étape vous donne accès aux services du CROUS et de l'Université.

### Cartes

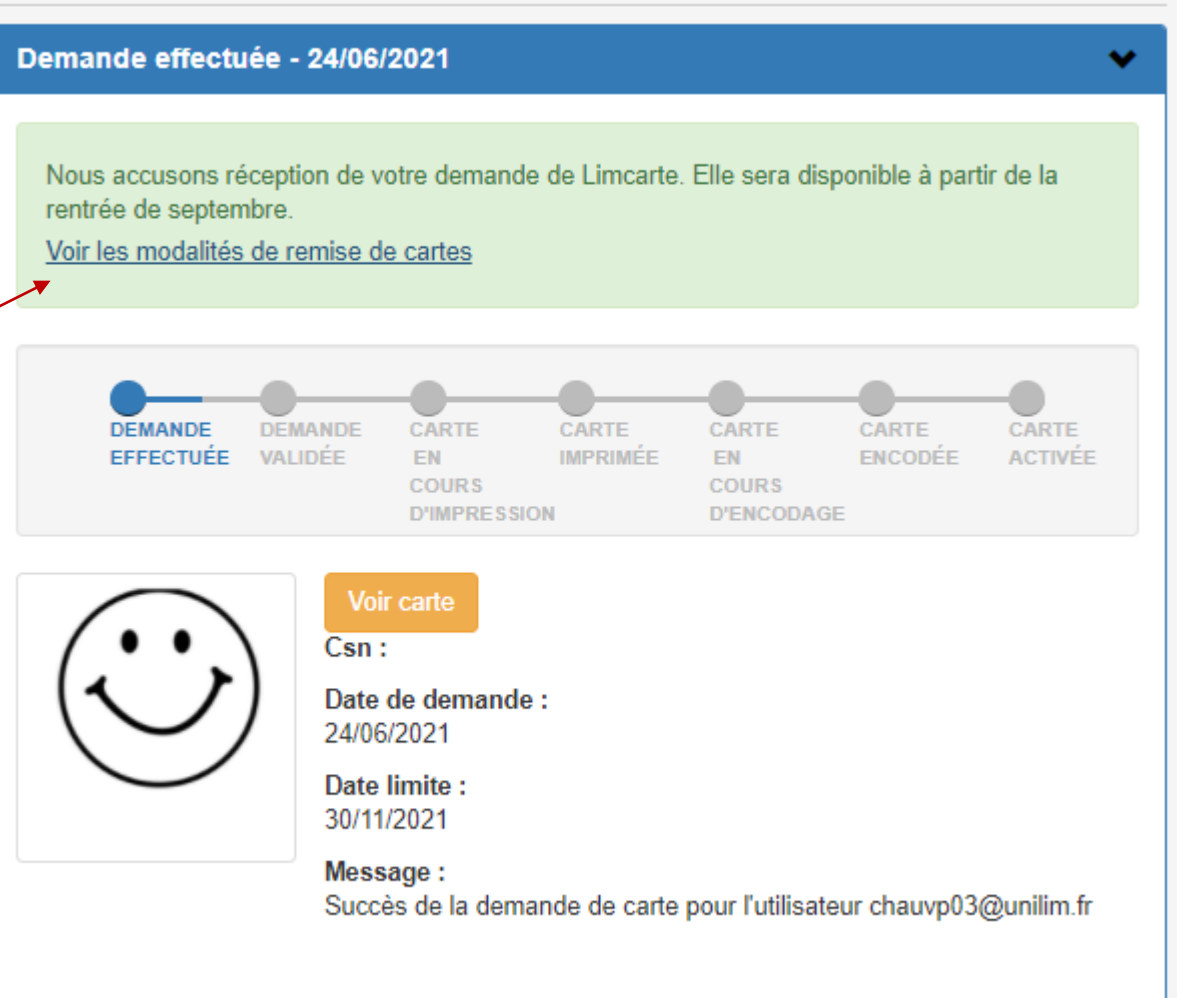

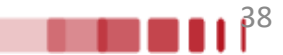

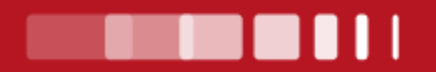

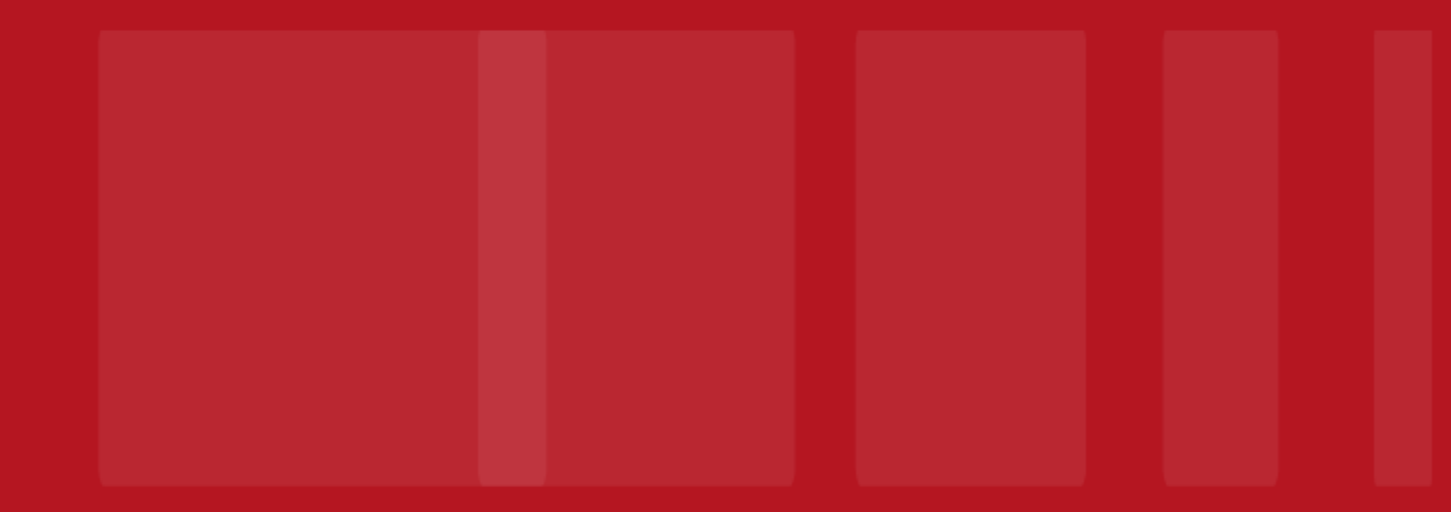